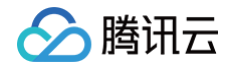

# **CODING DevOps**

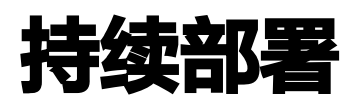

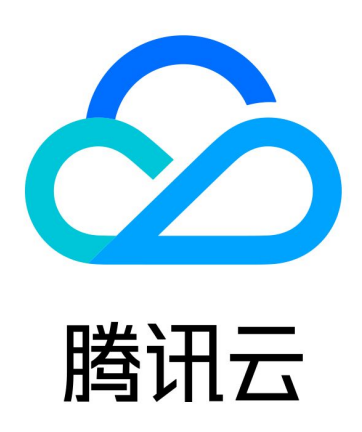

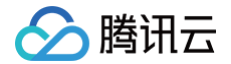

【版权声明】

©2013-2025 腾讯云版权所有

本文档(含所有文字、数据、图片等内容)完整的著作权归腾讯云计算(北京)有限责任公司单独所有,未经腾讯云 事先明确书面许可,任何主体不得以任何形式复制、修改、使用、抄袭、传播本文档全部或部分内容。前述行为构成 对腾讯云著作权的侵犯,腾讯云将依法采取措施追究法律责任。

【商标声明】

# 🕗 腾讯云

及其它腾讯云服务相关的商标均为腾讯云计算(北京)有限责任公司及其关联公司所有。本文档涉及的第三方主体的 商标,依法由权利人所有。未经腾讯云及有关权利人书面许可,任何主体不得以任何方式对前述商标进行使用、复 制、修改、传播、抄录等行为,否则将构成对腾讯云及有关权利人商标权的侵犯,腾讯云将依法采取措施追究法律责 任。

【服务声明】

本文档意在向您介绍腾讯云全部或部分产品、服务的当时的相关概况,部分产品、服务的内容可能不时有所调整。 您所购买的腾讯云产品、服务的种类、服务标准等应由您与腾讯云之间的商业合同约定,除非双方另有约定,否则, 腾讯云对本文档内容不做任何明示或默示的承诺或保证。

【联系我们】

我们致力于为您提供个性化的售前购买咨询服务,及相应的技术售后服务,任何问题请联系 4009100100或 95716。

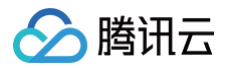

# 文档目录

持续部署

快速开始

云账号

部署流程管理

部署方式

自动发布 Docker 制品时触发

在构建计划中添加部署阶段

手动提交发布单

# 🔗 腾讯云

# 持续部署 快速开始

最近更新时间: 2025-03-17 15:33:52

#### () 说明:

CODING DevOps 于2025年9月1日起更新 CODING 订购方案,取消原标准版套餐,下线部分功能 (制品安全扫描、测试管理、测试协同、仪表盘、研发度量),新注册团队用户界面无持续部署、应用管理 功能,为确保您的使用权益和资产数据安全,请及时关注并处理,了解更多详情。

## 功能介绍

CODING 持续部署用于把控构建之后的项目发布与部署交付流程。能够无缝对接上游 Git 仓库、制品仓库以实现全 自动化部署。在稳定的技术架构、运维工具等基础上,具备蓝绿发布,灰度发布(金丝雀发布),滚动发布,快速回 滚等能力。

下文将以一个简单的 Demo 项目为例,演示如何使用 CODING 持续部署控制台将应用发布至腾讯云集群。

#### 前置准备

- 开启持续部署设置权限,请参见 权限详情。
- 导入 示例代码库。点击了解如何 导入或关联外部仓库。
- Docker 制品仓库,单击了解如何使用项目中的 Docker 制品仓库。
- 一个可被 CODING 持续部署访问的 Kubernetes 集群,单击了解如何申请 腾讯云标准集群。

#### 🕛 说明:

集群的推荐配置为 8 核 32 GB,需开启公网访问权限。

### 操作步骤

#### 步骤1: 获取并关联云账号

🕛 说明:

因使用了腾讯云容器服务,部署后应用将发布至集群,本示例使用的团队账号已在**团队设置中心 > 第三方应** 用中关联 腾讯云账号 。

单击首页左侧的基础设施,在云账号中绑定腾讯云账号。云账号名称可以自拟,选择地域后将自动获取对应集群。

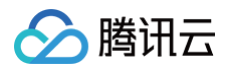

| 工作台            | 基础设施 集群管理 云账号 主机组 |         | ≥ 绑定云账号                         |  |
|----------------|-------------------|---------|---------------------------------|--|
| 山 项目           | 技名称授素 Q           |         | 云账号类别*                          |  |
| /> 代码仓库        | 账号名称              | 账号状态    |                                 |  |
| ● 项目集          |                   |         |                                 |  |
| 📙 知识管理 beta    |                   |         | 腾讯云 TKE Kubernetes 腾讯云          |  |
| • 仪表盘          |                   | Q       | <b>示能是之助</b> *                  |  |
| 〒 全部事项         |                   |         | 478 - 1111<br>支持大小写字母 中朝純和下朝純   |  |
| 008 日标         |                   | 未找到相关信息 | ×107.0.m3 1 497 1 432618 F 4326 |  |
| 日际             |                   |         | 请选择地域*                          |  |
| MALE 111 贝敦    |                   |         | 请选择 ~                           |  |
| 山 研发度量 beta    |                   |         | 请选择 TKE 集群*                     |  |
| 11 公开资源        |                   |         | 请选择                             |  |
| □ 全部制品         |                   |         |                                 |  |
| E Cloud Studio |                   |         | 自动生成 CODING Docker 仓库访问凭证 ②     |  |
| ② 应用中心 >       |                   |         | 请选择                             |  |
| 🕞 基础设施         |                   |         | 允许持续部署管理集群已有资源                  |  |
|                |                   |         |                                 |  |
|                |                   |         |                                 |  |
|                |                   |         | 加贝石柳 设置权限组 (译情) 操作              |  |

在集群中新建 命名空间(Namespace) 用于存储自动生成的制品仓库访问凭证,本文中所使用的集群命名为: cd-demo。

| 於 腾讯云 总览 云 | 产品▼        |              |                 |        |    | 容器服务 | 8 Q 💯                  | 99+<br>备案 | 工具 → 云审       | 十 支持 ▼             | 费用 ▼  | <u> </u> 乘 🔻 |
|------------|------------|--------------|-----------------|--------|----|------|------------------------|-----------|---------------|--------------------|-------|--------------|
| 容器服务       | 🔶 集群(广州) / | cls-ow54ato4 | 4(体验版集群)        |        |    |      |                        |           |               |                    | YAML® | 建资源          |
| ₽ 概览       | 基本信息       |              | Namespace       |        |    |      |                        |           |               |                    | 扬     | 操作指南 ☑       |
| ② 集群       | 节点管理       | <b>.</b>     |                 |        |    |      |                        | 点人关始内田    |               |                    |       | ch. I        |
| ◎ 弹性容器 🔹 🗸 | 命名空间       |              | 新建              |        |    |      |                        | 多个大键子用    | 全线 " " 分隔,多1" | 过滤标金用回牛            | ii Q  | \$ ₹         |
| 🕰 边缘集群     | 工作负载       | •            | 名称              | 状态     | 描述 |      | 创建时间                   |           | 操作            |                    |       |              |
| 分 服务网格     | 自动伸缩       | •            | default         | Activo |    |      | 2021-07-27             |           | 石坊            | <b>\$1日</b> □□□12全 |       |              |
| 应用中心       | 服务与路由      | •            |                 | Active |    |      | 14:32:34               |           | HUBK          | 141 UU MA          |       |              |
| ☆ 应用       | 配置管理       | •            | kube-node-lease | Active | -  |      | 2021-07-27<br>14:32:32 |           | 配额            | 管理 删除              |       |              |
| 回 镜像仓库 *   | 授权管理       | <b>.</b>     |                 |        |    |      |                        |           |               |                    |       |              |
| 🖸 应用市场     | 存储         | <b>.</b>     | kube-public 🗖   | Active | -  |      | 2021-07-27<br>14:32:32 |           | 配额            | 會理 删除              |       |              |
| 运维中心       | 组件管理       |              |                 |        |    |      | 2021-07-27             |           |               |                    |       |              |
| ⑦ 集群运维 🛛 🖌 | 日志         |              | kube-system I   | Active | -  |      | 14:32:32               |           | 日已名积1         | 雪埋 删际              |       |              |
| 🖸 云原生监控    |            |              | 第1页             |        |    |      |                        |           |               | 20 -               | 条/页 🔹 | )            |
| 品 容器镜像服务 ☑ | 事件         |              |                 |        |    |      |                        |           |               |                    |       |              |
| ∞ DevOps ⊠ |            |              |                 |        |    |      |                        |           |               |                    |       | Ģ<br>₹       |
| □ 快速入门     |            |              |                 |        |    |      |                        |           |               |                    |       | 持            |

#### 步骤2:配置应用

成功添加云账号后,在部署控制台中单击**创建应用**,填写应用名与选择部署方式。有关于**应用**的更多介绍,详细说明 请参见 应用管理 。

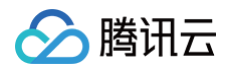

| ← 应用中心 | 应用 #2000+                               |                                     |           |                                         |           |  |  |
|--------|-----------------------------------------|-------------------------------------|-----------|-----------------------------------------|-----------|--|--|
| € 应用   | 云账号: 全部 × 关联项目: 全部 × 排序方式: 更新时间倒序 × 授亲。 | ×<br>创建应用                           |           |                                         |           |  |  |
|        | dev ☴<br>▲ 五株号:0 ● 关联项目:7 🐉             | 应用名 * ③<br>填写应用名,创建后不支持变更<br>器膏方式 * |           | app ☴<br>▲ 五株号: 0 ● 关联项目: 0             | <br>8 # 0 |  |  |
|        | flaskapp 🚍<br>畫 云张号: 0 🐠 关联项目: 2 📑      | Cubernetes(TKE)<br>時讯云弹性伸缩<br>主机组   | <br>8 A 0 | spring-demo 🚍<br>畫 云张号: 0 🛛 😋 关联项目: 0   |           |  |  |
|        | client 書<br>▲ 云张号: 0 ●● 关联项目: 0 ■       | 描述<br>请输入描述信息                       |           | devops 票<br>畫 云张号: 0 ●● 关联项目: 0         | <br>8 A 0 |  |  |
|        | testing11111 హ<br>2 云张号: 0 🐽 关联项目: 0 📑  | 应用权限 ⊙                              |           | devops-solution ☴<br>畫 云张号: 0 🔹 关联项目: 1 |           |  |  |

选择部署到 Kubernetes 集群模板,填写名称与描述后完成创建。

| ← dev → 部署流程     | 创建部署流程                                                             |                             |           |
|------------------|--------------------------------------------------------------------|-----------------------------|-----------|
| 状态 全部 ∞ 任务数量 2 ∞ | 有山顶方法理 Kukawakaa                                                   |                             | 创建流程      |
| 名称               | 复制现有流性 Kubernetes                                                  |                             | 操作        |
| > dev            | 部署 Helm 应用到 Kubernetes 集群                                          | 名称 *                        | 9 启动 编辑 … |
|                  | 配置 Bake (Manife 部署 (Manifest)                                      | 请输入部署流程名称,不超过 50 个字符        |           |
|                  |                                                                    | 描述                          |           |
|                  | 部署 Deployment 和 Service 到 Kubernetes 集群<br>配置 部署 Deploy 部署 Service | 请输入描述                       |           |
|                  | 部署到 Kubernetes 集群前进行人工确认                                           | 部署流程权限 ①                    |           |
|                  |                                                                    | ▲ 添加用户 + ▲ 添加用户组 + ▲ 添加部门 + |           |
|                  | 并行部署 Deployments 和 Services                                        | 成员名称 设置权限组 (详情) 操作          |           |
|                  | 配置 部署 Deploy 部署 Service                                            | - 0                         |           |
|                  | 部署 Deploy 部署 Service                                               |                             |           |
|                  |                                                                    | 暂无数据                        |           |
|                  |                                                                    | 能认                          |           |

#### 步骤3:初始化项目

此步骤主要用于配置持续部署所涉及的项目文件,默认您已完成前置准备中的导入示例代码库及创建 Docker 制品 库。

首先,将本地拟发布的 Docker 制品推送至 CODING 制品仓库,具体操作可参考 Docker。

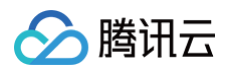

|         | 70.74                                                                                                    |
|---------|----------------------------------------------------------------------------------------------------|
| 🔶 操作指引  | 推送                                                                                                    |
|         | 输入以下推送相关信息,生成推送命令:                                                                                                    |
| 配置凭据    | 本地镜像 tag:                                                                                                    |
| 推送      | 制品名称:                                                                                                    |
| 拉取      |                                                                                                    |
| 焙伤酒加油 🙃 | 制品版本:                                                                                                    |
| 現豚源加速 💋 | 1. 请在命令行执行以下命令给本地镜像打标签:                                                                                                    |
|         | <pre>docker tag <local_image_tag> chasylee-docker.pkg.coding.net/typical/docker/<package>:<v< pre=""></v<></package></local_image_tag></pre> |
|         | 2. 请在命令行执行以下命令进行推送:                                                                                                    |
|         | <pre>docker pushpkg.coding.net/typical/docker/<package>:<version> Copy</version></package></pre>                                             |
|         |                                                                                                    |
|         |                                                                                                    |
|         |                                                                                                    |
|         |                                                                                                    |

推送至制品仓库后,获取制品的拉取地址(即"操作指引" > "拉取"命令中的镜像路径)并填写至代码仓库中 /k8s/deployment.yaml 中的 image 地址。

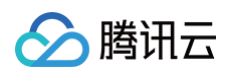

| ← k8sDemo ▼ 浏       | <b>征</b> 提交 分支 合并请求 版本 对比 设置                                                                                                    | ○ ●已开源 + 创建代码仓库 -        |
|---------------------|----------------------------------------------------------------------------------------------------|--------------------------|
| 🛧 k8sDemo           | 💡 master 👻 🏠 │ 查找文件 🗸 k8s / deployment.yaml                                                                                                    | <b></b>                  |
| > in gradle/wrapper | <b>文件</b> 历史 6 代码对比 按行查看                                                                                                    | ⊿ 编辑                     |
| 🗋 deployment        | 🚳 主账号 更新文件 deployment.yaml                                                                                                    | 最后提交 762348efea 🗊 于 1 天前 |
| service.yaml        | deployment.yaml   504 Bytes<br>1 apiVersion: apps/v1                                                                                                    |                          |
| > 📔 lib             | 2 kind: Deployment<br>3 metadata:                                                                                                    |                          |
| > 🧧 src             | 4 labels:<br>5 app: k8sdemo                                                                                                    |                          |
| 🗋 .gitignore        | 6 name: k8sdemo-deployment<br>7 namespace: cd-demo                                                                                                    |                          |
| Dockerfile          | 8 spec:<br>9 replicas: 1                                                                                                    |                          |
| build.gradle        | 10 selector:<br>11 matchLabels:                                                                                                    |                          |
| 🗋 gradlew           | 12   app: k8sdemo     13   template:                                                                                                    |                          |
| 🗋 gradlew.bat       | 14metadata:15labels:                                                                                                    |                          |
| 🗋 settings.gradle   | 16     app: k8sdemo       17     spec:       18     imagePullSecrets:       19     - name: coding-registry-cred-252585       20     containers:       21     - image: 'StrayBirds-docker.pkg.coding.net/flask-demo/cd-demo/hello-world' |                          |
|                     | 22 name: k8sdemo<br>23 ports:<br>24 - containerPort: 8080                                                                                                    |                          |

接下来需导入云账号的 imagePullSecrets 至代码仓库中。在基础设施 > 云账号中单击查看详情后,复制名称。

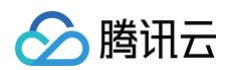

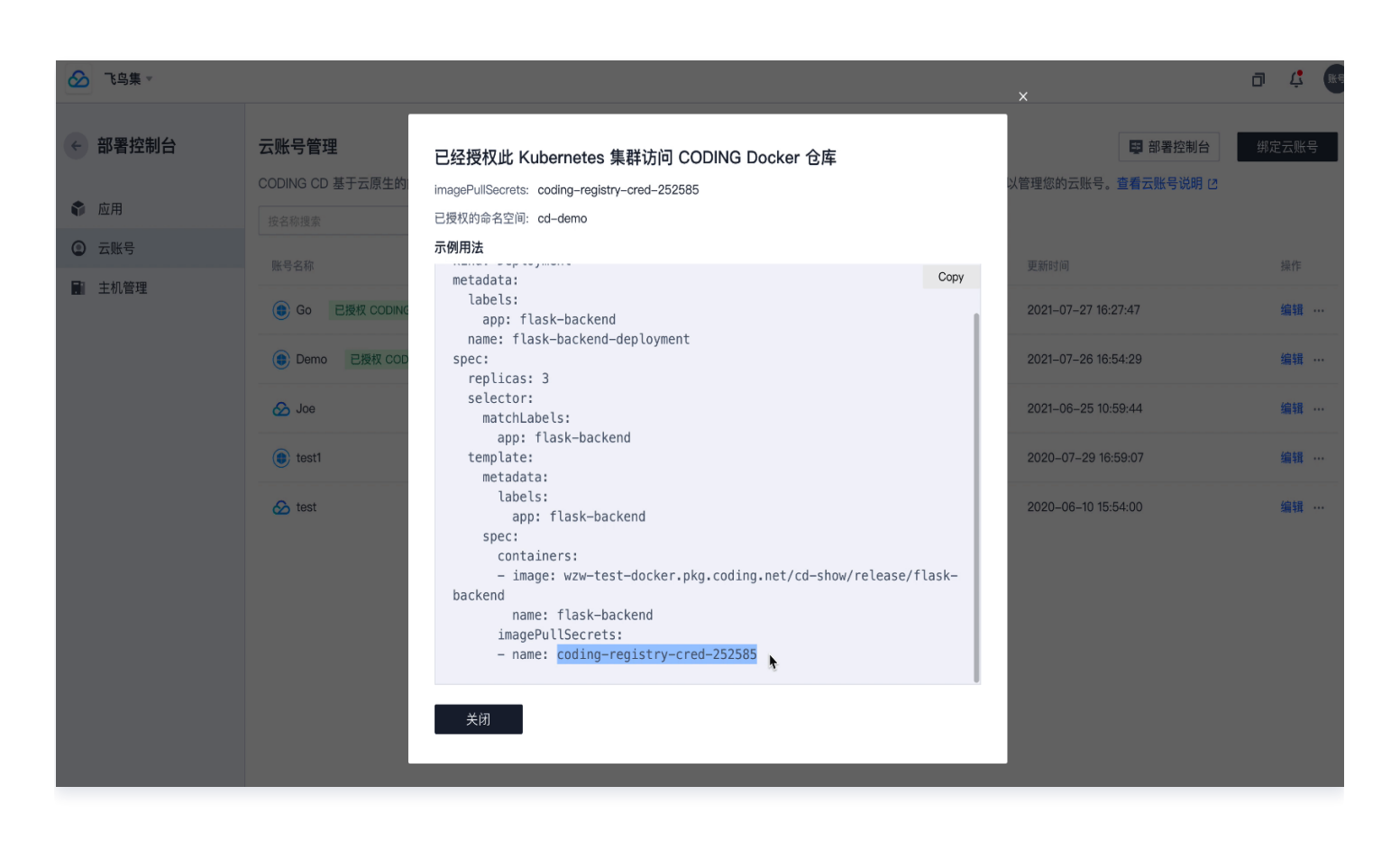

粘贴至代码仓库中的 deployment.yaml 文件中,同时在 namespace 参数一栏中填写在上文中所创建的命名 空间 cd-demo。

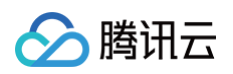

| ← k8sDemo ∽ 浏览     | 【 提交 分支 合并请求 版本 对比 设置                                                                                                    | <ul> <li>● 已开源</li> <li>+ 创建代码仓库</li> </ul> |
|--------------------|----------------------------------------------------------------------------------------------------|---------------------------------------------|
| ♠ k8sDemo          | 😵 master 👻 🛖 ≜ 查找文件 🗸 k8s / deployment.yaml                                                                                                    | <b></b>                                     |
| > 🧧 gradle/wrapper |                                                                                                    | 相大 西松                                       |
| ∨ 📙 k8s            |                                                                                                    | 提父                                          |
| deployment         | 😝 主账号 更新文件 deployment.yaml                                                                                                    | 最后提交 762348efea 🗊 于 1 天前                    |
| service.yaml       | deployment.yaml 504 Bytes                                                                                                    |                                             |
| > 🖿 lib            | 1 apiVersion: apps/v1<br>2 kind: Deployment<br>3 metadata:                                                                                                    |                                             |
| > 📄 src            | 4 labels:<br>5 app: k8sdemo                                                                                                    |                                             |
| 🗋 .gitignore       | 6 name: k8sdemo-deployment                                                                                                    |                                             |
| Dockerfile         | <pre>/ namespace: cd-demo 8 spec: 9 replicas: 1</pre>                                                                                                    |                                             |
| build.gradle       | 10 selector:                                                                                                    |                                             |
| 🗋 gradlew          | 12 app: k8sdemo<br>13 template:                                                                                                    |                                             |
| 🗋 gradlew.bat      | 14 metadata:<br>15 labels                                                                                                    |                                             |
| Settings.gradle    | 10     app: k80demo       17     spec:       18     imagePullSecrets:       19     - name: coding-registry-cred-252585       20     containers:       21     - image: 'StrayBirds-docker.pkg.coding.net/flask-demo/cd-demo/hello-world'       22     ports:       23     ports:       24     - containerPort: 8080 |                                             |

同一层级的 service.yaml 文件中的 namespace 内容也需保持一致。

| ← k8sDemo - 浏览      | 2 提交 分支 合并请求 版本 对比 设置                   | ○ •已开源 + 创建代码仓库 -         |
|---------------------|-----------------------------------------|---------------------------|
| 1 k8sDemo           | 第 master ▼ 介 当找文件 ∨ k8s / service.yaml  | <b></b>                   |
| > in gradle/wrapper | <b>文件</b> 历史 ④ 代码对比 按行查看                | ⊿ 编辑 …                    |
| deployment          | R 管理员 更新文件 service.yaml                 | 最后提交 01c504d016 🗊 于 3 个月前 |
| 🗋 service.yaml      | service.yaml 181 Bytes                  |                           |
| > 🖿 lib             | 2 kind: Service<br>3 metadata:          |                           |
| > src               | 4 name: k8sdemo<br>5 namespace: cd-demo |                           |
| 🗋 .gitignore        | 6 spec:<br>7 selector:                  |                           |
| Dockerfile          | 8 app: k8sdemo<br>9 ports:              |                           |
| 🗅 build.gradle      | 10 - port: 8080<br>11 targetPort: 8080  |                           |
| 🗋 gradlew           | 12 type: LoadBalancer                   |                           |
| 🗋 gradlew.bat       |                                         |                           |
| settings.gradle     |                                         |                           |

## 步骤4:部署流程

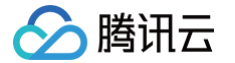

在应用中心找到上述步骤 2 创建的应用,点击其名称进入部署流程配置页面,可以为此流程设定:

- 流程的执行选项(在此示例中保持默认即可)。
- 部署 Deployment 阶段以及部署 Service 阶段所需制品。
- 手动或自动触发。

首先配置部署(Manifest)阶段。基础设置选择已绑定的云账号,在 Manifest 来源选择 **CODING 代码库**,填 写相应的路径。

| ← cd-demo 💆                                                                                                    | 新署 Deployment |
|----------------------------------------------------------------------------------------------------|---------------|
| ◆ 基础配置                  ● ABIO-world                  ◆ K8s/deployment.yanl             master                 ◆ K8s/service.yanl             master | 依赖阶段: 基础配置 ~  |
|                                                                                                    | ∨ 镜像版本配置      |

配置部署 Service 阶段时步骤同上,但在文件路径处需选择 k8s/service.yaml 文件。

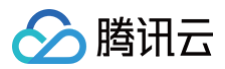

|                                       | ➤ 部署 Service                       |   |
|---------------------------------------|------------------------------------|---|
| ····································· | <b>部署 (Manifest) 配置</b> 执行选项 通知 描述 |   |
| 阶段类型: 部署 (Manifest)                   | Manifest 来源 ①<br>● 使用制品    输入内容    |   |
|                                       | 制品来源                               |   |
|                                       | CODING 代码库                         | ~ |
|                                       | 项目                                 |   |
|                                       | 演示项目                               | ~ |
|                                       | 仓库                                 |   |
|                                       | CD-demo                            | ~ |
|                                       | 默认分支或标签 ①                          |   |
|                                       | master                             | ~ |
|                                       | 文件路径                               |   |
|                                       | k8s/service.yaml                   | ~ |
|                                       | 高级配置                               |   |
|                                       | 跳过 SpEL 表达式计算 ⑦                    |   |

镜像版本配置默认选择自动获取镜像来源。若设置自定义版本规则,将仅传送特定的 image 版本信息号至集群中。

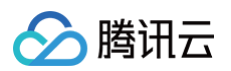

| ✔ 镜像版本配置                                                              |  |  |  |  |  |  |
|-----------------------------------------------------------------------|--|--|--|--|--|--|
| Manifest 中的镜像版本默认支持动态替换,即启动部署流程时可以指定版本覆盖 Manifest 中的默认版本。查看<br>帮助文档 🖸 |  |  |  |  |  |  |
| 镜像来源                                                                  |  |  |  |  |  |  |
| ● 自动获取 ○ 上游阶段生成                                                       |  |  |  |  |  |  |
| 镜像名称 hello-world                                                      |  |  |  |  |  |  |
| 镜像地址 ⑦ StrayBirds-docker.pkg.coding.net/demo/docker/hello-world       |  |  |  |  |  |  |
| 高级配置                                                                  |  |  |  |  |  |  |
| 🔵 自定义版本规则 ② 🔹 锁定默认版本 ③ 🔹 忽略版本 ③                                       |  |  |  |  |  |  |

#### 步骤5: 触发器配置

完成部署阶段配置后,您可以使用自动化触发器、手动提交发布单执行部署。

#### 自动触发

在基础配置中点选触发器类型,选择 Docker 仓库触发器。当开发人员更新代码仓库并使用 CI 将镜像打包推送至 制品库后,Docker 镜像版本的更新将自动触发部署流程并将应用发布至 Kubernetes(TKE)集群,完成后可 以在应用中心查看并确认应用是否发布成功。

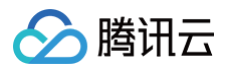

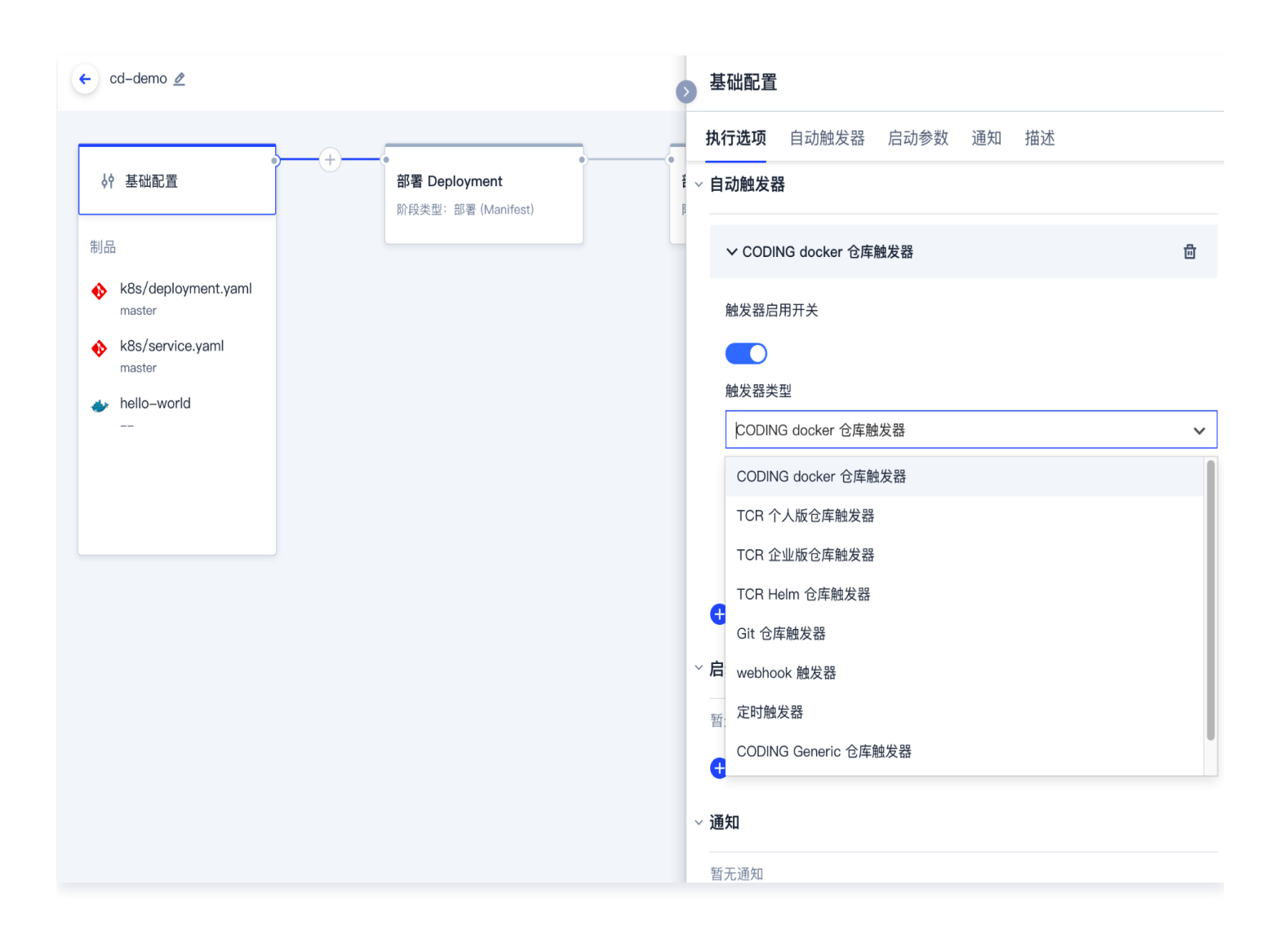

#### 手动提交发布单

若希望通过手动提交发布单的形式触发部署流程,那么可以将应用(例如本范例的 flaskapp)与项目关联。在应用 中心搜索项目名称进行关联:

| 应用                                        |           |                                     | 创建应用       |
|-------------------------------------------|-----------|-------------------------------------|------------|
| 云账号: 全部 ▼ 关联项目: 全部 ▼ 排序方式: 更新时间倒序 ▼       | 搜索 Q      |                                     |            |
| <b>flaskapp ☴</b><br>▲ 云帐号: 0   ● 关联项目: 0 | 关联项目      | <b>go ☴</b><br>▲ 云帐号: 0   ● 关联项目: 0 | <br>13 4 ¢ |
| <b>test ☴</b><br>▲ 云帐号: 0   • 关联项目: 1     | <br>8 A Ø |                                     |            |

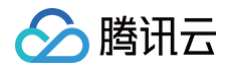

#### 关联完成后,单击项目中的**持续部署 > Kubernetes** 手动提交发布单。

| ① 项目概览      |   | 🤶 cd–de | emo → 发布单 集群 部署流程                            |         | □ 帮助文档              | 当 新建发布 🔻 |
|-------------|---|---------|----------------------------------------------|---------|---------------------|----------|
| <♪ 代码仓库     |   | 状态:全部▼  | <b>创建人: 全部 →</b> 部署流程: 全部 → 发布时间: 最近十天 → 搜索: | 请搜索关键字  |                     |          |
| 🕑 代码扫描 beta | > |         |                                              |         |                     |          |
| ∞ 持续集成      | > | 发布单状态   | 发布单名称                                        | 部署流程    | 创建时间                | 创建人      |
| ♪ 持续部署      | ~ | 🕑 成功    | gogo                                         | cd-demo | 2021-07-27 19:53:02 | ▶号 主账号   |
| Kubernetes  |   | 🗸 成功    | 20210726-cd-demo-cd-demo                     | cd-demo | 2021-07-26 17:58:48 | ▶ 主账号    |
| 弹性伸缩        |   | 🗸 成功    | 20210726-cd-demo-cd-demo                     | cd-demo | 2021-07-26 17:54:50 | ▶ 主账号    |
| 主机部署        |   | •       |                                              |         |                     |          |
| 网站托管        |   |         |                                              |         |                     |          |
| □ 制品管理      | > |         |                                              |         |                     |          |
| 文档管理        | > |         |                                              |         |                     |          |
|             |   |         |                                              |         |                     |          |
|             |   |         |                                              |         |                     |          |

#### 步骤6:发布完成

发布成功后,可以查看发布的制品及启动参数及阶段执行详情等信息。

| 础信息                                                                                                    | 阶段                        | 状态 成功                                                              | 开始时间 2021-0               | 7–27 19:53:03   |
|----------------------------------------------------------------------------------------------------|---------------------------|--------------------------------------------------------------------|---------------------------|-----------------|
| 手动触发                                                                                                    |                           | 耗时 19 秒                                                            |                           |                 |
| <ul> <li>A ■ 主账号</li> <li>2021-07-27 19:53:02</li> </ul>                                                      | 部署 Deployment<br>耗时: 19 秒 | 阶段详情                                                               |                           |                 |
| ③ 25 秒                                                                                                    |                           | 状态    脚本名称                                                         | 启动时间                      | 耗时              |
| 制品                                                                                                    |                           | ✓ 成功 部署 Deployment                                                 | 2021-07-27 19:53:03       | 19秒 ^           |
| <ul> <li>StrayBirds-docker.pk<br/>g.coding.net/flask-d<br/>emo/cd-demo/hello<br/>-world<br/>latest</li> </ul> |                           | DeployStatus Task Status Artifac<br>✓ Deployment k8sdemo-deploymen | ct Status<br>it 查看        | Yami 内容 跳转查看资源详 |
| k8s/deployment.yaml master                                                                                    |                           | ScalingReplicaSet<br>3 分钟 以前                                       |                           |                 |
| ♦ k8s/service.yaml                                                                                            |                           | Scaled up replica set k8sdemo-o                                    | deployment-994479977 to 1 |                 |

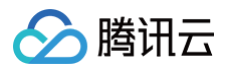

#### 当需要查看某个资源在集群中的运行状态时,单击**集群**下的工作负载即可查看详情(例如工作负载的 Pod 实例,日 志等信息)。

| ← cd-demo → 发布单 集群 部                                                        | 署流程                             | 6                           |                                                                                                    |
|-----------------------------------------------------------------------------|---------------------------------|-----------------------------|----------------------------------------------------------------------------------------------------|
| <b>工作负载 服务</b> 云账号: <b>全部</b> 命名                                            | 空间: 全部 🔹 类型: 🕯                  | :部▼ 状态:全部▼                  | k8sdemo-deployment-994479977 操作 ▼                                                                         |
| 名称                                                                          | 命名空间                            | 云账号                         | 基础信息                                                                                                    |
| deployment k8sdemo-deployment V001 StrayBirds-docker.pkg.coding.net/flask-d | cd-demo<br>emo/cd-demo/hello-wo | Go<br>rld:latest 🛛 🛱 Load E | 创建时间 2021-07-27 19:53:05<br>云账号 Go<br>命名空间 cd-demo<br>资源类型 replicaSet<br>控制器 deploymentk8sdemo-deployment |
|                                                                             |                                 |                             | 镜像                                                                                                    |
|                                                                             |                                 |                             | StrayBirds-docker.pkg.coding.net/flask-demo/cd-demo/hello-world:latest ①                                  |
|                                                                             |                                 |                             | 事件                                                                                                    |
|                                                                             |                                 |                             | 1 x SuccessfulCreate                                                                                      |
|                                                                             |                                 |                             | – 以前<br>Created pod: k8sdemo-deployment-994479977-nmkdx                                                   |
|                                                                             |                                 |                             | LABELS                                                                                                    |
|                                                                             |                                 |                             | app:k8sdemo                                                                                               |
|                                                                             |                                 |                             | app.kubernetes.io/managed-by:spinnaker<br>app.kubernetes.io/name:cd-demoteam174750                        |
|                                                                             |                                 |                             | pod-template-hash:994479977                                                                               |

#### 在腾讯云的容器服务中查看工作负载。

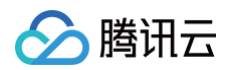

| 容器服务         | ← 集群(广州) / cls-                 | w54ato4(体验版集群)                                                                                                    | 建资源        |
|--------------|---------------------------------|----------------------------------------------------------------------------------------------------|------------|
| <b>器 概</b> 览 | 基本信息                            | <b>Deployment</b> #                                                                                                    | 作指南 🖸      |
| ◎ 集群         | 节点管理                            |                                                                                                    | d. 1       |
| 💿 弹性容器 🔹 🔻   | 命名空间                            | 新建 监控 前名空间 cd-demo ▼ Label格式要求: name=value, 多个关键字用竖线 Q                                                                                                    | Q ±        |
| ▲ 边缘集群       | 파고그리                            | - 名称 Labels Selector 运行///// 短Pod 教告 Request/Limits 操作                                                                                                    |            |
| ↔ 服务网格       | ⊥作贝载<br>● Deployment            |                                                                                                    |            |
| 应用中心         | <ul> <li>StatefulSet</li> </ul> | CPU:无限制/无<br>K8sdemo-deployment币 app:k8sdemo、a app:k8sdemo 1/1  限制 更新Pod数量 更新Pod数量 更新Pod |            |
| ☆ 应用         | <ul> <li>DaemonSet</li> </ul>   | 内存: た成制/ た 限制                                                                                                    |            |
| ◎ 镜像仓库 ◆     | <ul> <li>Job</li> </ul>         | 第1页                                                                                                    | •          |
| 四 応用市场       | - CronJob                       |                                                                                                    |            |
|              | 自动伸缩                            | ·                                                                                                    | _          |
|              | 服务与路由                           | •                                                                                                    |            |
|              | 配置管理                            | •                                                                                                    |            |
|              | 授权管理                            | <b>v</b>                                                                                                    |            |
| 品 容器镜像服务 C   | 存储                              | *                                                                                                    |            |
| ∞ DevOps 🖾   | 组件管理                            |                                                                                                    | 支持         |
| 🖸 快速入门       |                                 |                                                                                                    | <b>P</b> t |
|              | 口心                              |                                                                                                    | Ţ.         |
|              | 事件                              |                                                                                                    | 文档         |
|              |                                 |                                                                                                    |            |

# 配置自动化构建流程

若在后期需要频繁开发项目,能否仅依靠代码推送就能够自动完成发布呢?答案是肯定的。经典的持续交付工作流设 计思路如下:

1. 配置持续集成任务,设置监听代码更新后触发。

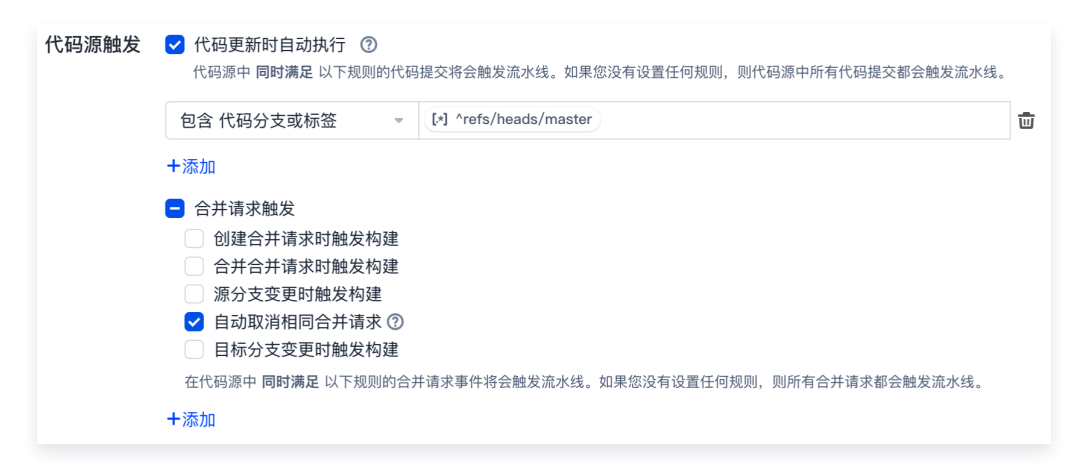

2. 将项目代码打包成制品后,发布至制品仓库。

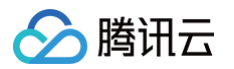

| 品仓库 全部制品                          | 仓库管理                              |                                  |                     |        | 创建制品        |
|-----------------------------------|-----------------------------------|----------------------------------|---------------------|--------|-------------|
| ▶ ruby<br>Docker 仓库 \ 项目内         | <b>ruby 司</b><br>类型 Docker 权限 项目内 |                                  |                     | ✿ 设置仓库 | 代理设置 版本覆盖   |
| apk<br>Generic 仓库   项目内           | 镜像列表                              |                                  |                     |        | 18.76       |
| ▶ build<br>Docker 仓库   公开         | 发布状态 <b>全部 ▼</b> + 制品属性 ▼<br>     | 提紫制品名称 Q<br>最新推送版本               | 最近更新时间 ≑            | 版本数    | 操作          |
| daily-sentence<br>Docker 仓库   项目内 | ruby<br>                          | 2 dc0c37fa405025c573807dc673cfad | 2021-12-08 11:24:35 | 1      |             |
| electron<br>Generic 仓库 团队内        | v1.0<br>                          | ? dc0c37fa405025c573807dc673cfad | 2021-12-08 10:38:17 | 1      |             |
| gwt<br>Generic 仓库 项目内             | 1-2 个, 共 2 个                      |                                  |                     |        | 每页显示行数 15 👻 |

3. 持续部署监听到制品版本号更新后,自动发布至集群。

| ← cd-demo ⊉                                                            | ▶ 基础配置                                                                                                    |
|------------------------------------------------------------------------|----------------------------------------------------------------------------------------------------|
| ↓ 基础配置 # 基础配置 # 新署 Deployment 阶段类型: 部署 (Manif 制品 ★ k8s/deployment.yaml | 执行选项 自动触发器 启动参数 通知 描述 st)                                                                                                    |
| master<br>k8s/service.yaml<br>master<br>hello-world<br>                | 触发器启用开关<br>触发器类型<br>CODING docker 仓库触发器<br>てCR 个人版仓库触发器<br>TCR 个人版仓库触发器<br>TCR 企业版仓库触发器<br>TCR Helm 仓库触发器<br>Git 仓库触发器<br>Git 仓库触发器<br>Git 仓库触发器<br>CODING Generic 仓库触发器<br>CODING Generic 仓库触发器 |

🕥 腾讯云

# 云账号

最近更新时间: 2023-09-11 16:05:27

云账号是访问云资源的凭证,只有配置了云账号,持续部署控制台才能实现对云资源的部署管理和基础设施管理。目 前支持三种云账号类型:

- 腾讯云 TKE: 使用腾讯云容器服务中的集群。
- Kubernetes: 支持 Kubeconfig 和 Service Account 两个常用凭据。
- 腾讯云账号:即腾讯云 API 密钥。

单击团队首页左侧的基础设施,进入**云账号**管理页,单击右上方的**绑定云账号**。

| ■ 工作台                                               | 基础设施 集群管理 云账号 主机组 |      | 3 绑定云账号                               |
|-----------------------------------------------------|-------------------|------|---------------------------------------|
| □ 项目                                                | 按名称搜索 Q           |      | 云账号类别*                                |
|                                                     | 账号名称              | 账号状态 |                                       |
| ➡ 知识管理 beta                                         | 🐼 adolf           | 已验证  | 腾讯云 TKE Kubernetes 腾讯云                |
| • 仪表盘                                               |                   |      |                                       |
| ── 全部事项                                             |                   |      | ム版 5 日前 -<br>支持大小写字母、中划线和下划线          |
| orr 目标                                              |                   |      | 请诜柽他博 *                               |
| <b>北</b> 工作负载                                       |                   |      | ····································· |
| 山 研发度量 beta                                         |                   |      | 请选择 TKE 集群 *                          |
| 公开资源                                                |                   |      | 请选择                                   |
| <ul> <li>全部制品</li> <li>Cloud Studio</li> </ul>      |                   |      | 自动生成 CODING Docker 仓库访问凭证 ⑦           |
| <ul> <li>Cidad Stadio</li> <li>应用中心 &gt;</li> </ul> |                   |      | 请选择                                   |
| □ 基础设施                                              |                   |      | 允许持续部署管理集群已有资源                        |
|                                                     |                   |      |                                       |
|                                                     |                   |      | 云账号权限 ◎                               |
|                                                     |                   |      | ▲ 添加用户 + ↓ ▲ 添加用户组 + ↓ 読 添加部门 +       |
|                                                     |                   |      | 成员名称 设置权限组 (详情) 操作                    |
|                                                     |                   |      |                                       |

# 腾讯云 TKE

1. 云账号类型选择腾讯云 TKE,按照指引完成与云账号名下的集群绑定。若没有集群请前往 腾讯云 TKE 创建集群。

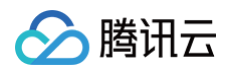

| 基础设施 集群管理 云账号 主机组 |      | ⊗ 绑定云账号                         |
|-------------------|------|---------------------------------|
| 按名称搜索 Q           |      | 云账号类别*                          |
| 账号名称              | 账号状态 |                                 |
| 🔗 adolf           | 已验证  | 腾讯云 TKE Kubernetes 腾讯云          |
|                   |      | 云账号名称。                          |
|                   |      | 支持大小写李母、中划线和下划线                 |
|                   |      | 请选择地域*                          |
|                   |      | 请选择 ~                           |
|                   |      | 请选择 TKE 集群 *                    |
|                   |      | 请选择 ~                           |
|                   |      | 自动生成 CODING Docker 仓库访问凭证 ⑦     |
|                   |      | 请选择                             |
|                   |      | 允许持续部署管理集群已有资源                  |
|                   |      | 云账号权限 ⊙                         |
|                   |      | ▲ 添加用户 + ) <b>≛</b> * 添加用户组 + ) |
|                   |      | 成员名称 设置权限组 (详情) 操作              |
|                   |      |                                 |

2. 选择拟部署的集群,单击确定后会自动验证该账号名下的集群并完成互联。

# **Kubernetes**

Kubernetes 云账号支持 Kubeconfig 和 Service Account 两种常用凭据。以 Kubeconfig 为例: 登录云计算网页控制台,复制 Kubeconfig,并将 CODING IP 段添加至集群外网访问控制列表(白名单)。

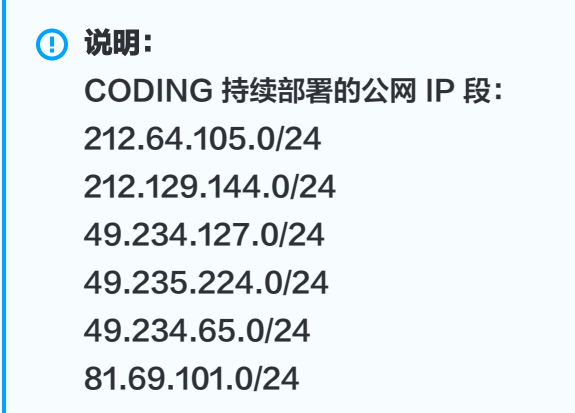

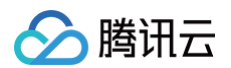

| 於 購訊云 总览     | 云产品 🖌   网站备   | 案 +          |             |                                                         |                               | ŝ       | E        |
|--------------|---------------|--------------|-------------|---------------------------------------------------------|-------------------------------|---------|----------|
| 容器服务         | ← 集群(上海) / cl | s-bjvylwsb(k | (8s-dev)    |                                                         |                               |         |          |
| <b>器 概</b> 览 | 基本信息          |              | 集群APIServer | 言息                                                      |                               |         |          |
| ◎ 集群         | 节点管理          | Ŧ            | 访问地址        | https://cls-bjvylwsb.ccs.tencent-cloud                  | l.com                         |         |          |
| ② 弹性集群       | 命名空间          |              | 外网访问        | こ开启                                                     |                               |         |          |
| 岛 边缘集群       | 工作负载          | Ŧ            |             | 已放通IP地址:212.64.105.0/24;212                             | .129.144.0/                   | /24 🎤   |          |
| ↔ 服务网格       | 自动伸缩          | Ŧ            | 内网访问        | ● 未开启                                                   |                               |         |          |
| 应用中心         | 服务与路由         | Ŧ            | Kubeconfig  | 以下kubeconfig文件为当前子账号的ku                                 | beconfig内                     | 容:      |          |
| 😴 应用         | 和苦答理          | <b>.</b>     |             | apiVersion: v1<br>clusters:                             |                               |         |          |
| 回 镜像仓库 ·     | 心里自注          |              |             | - cluster:                                              |                               |         |          |
| 凹 应用市场       | 授权管理          | Ŧ            |             | certificate-authority-da<br>LS0tLS1CRUdJTiBDRVJUSUZJQ0F | ata:<br>JRSØtLSØ <sup>.</sup> | tCk1JSU | N5RENDQW |
|              | 存储            | Ŧ            |             | REFWTVJNdØVRWURWUVFERXdwcmR                             | KSmwKY20                      | 1bGRHVn | pNQjRYRF |

将 Kubeconfig 粘贴到云账号中,选择 Cluster Context 完成云账号添加。

| 基础设施 集群管理 云账号 主机组 |      | ⊗ 绑定云账号                                                                                                    |
|-------------------|------|----------------------------------------------------------------------------------------------------|
| 按名称搜索 Q           |      | 云账号类别*                                                                                                    |
| 账号名称              | 账号状态 |                                                                                                    |
| 🐼 adolf           | 已验证  | 腾讯云 TKE Kubernetes 腾讯云                                                                                                    |
|                   |      |                                                                                                    |
|                   |      | 选择认证方式 *<br>● Kubeconfig ○ Service Account<br>Kubeconfig *<br>apiVersion: v1<br>clusters:<br>- cluster:                                                                                                    |
|                   |      | certificate-authority-data:<br>LSOLISCRULITIBERVIJUSZJOOFURSOILSOICKUSUBBVENDOWVIZOF3SUJBZOIKOVBYVW<br>Z4eh-UPCNDETUE-WRONTOLITISWIZHEFFCKNASVUFNOmNARIBRYEJINTYKOKENTUBERKKONA<br>UCTWOEBETV/VVVEFRoweBVENKONVESITORUEU/LEDEGCGAUNTDBAKIGAVBREISTUBBY<br>OMNOwMADIBRI/E_INTYCOLUMPEDE/K0xeDTEALTDATODAKILUUCOMBLIOSDEET2N#MAkio/wah |

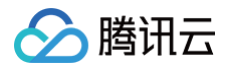

## 腾讯云账号

1. 云账号类型选择腾讯云账号,输入云账号名称,并选择区域。支持多选区域,CODING 持续部署将获得勾选区 域的腾讯云资源管理权限。

| 基础设施 集群管理 云账号 主机组 |      | ⊗ 绑定云账号                       |
|-------------------|------|-------------------------------|
| 按名称搜索    Q        |      | 云账号类别*                        |
| 账号名称              | 账号状态 |                               |
| S adolf           | 已验证  | 腾讯云 TKE Kubernetes 腾讯云        |
|                   |      | 云账号名称*                        |
|                   |      | 支持大小写字母、中划线和下划线               |
|                   |      | 请选择区域 ⑦*                      |
|                   |      | 请选择                           |
|                   |      | SecretID* ⑦如何获取腾讯云 SecretID 7 |
|                   |      | 请输入                           |
|                   |      | SecretKey*                    |
|                   |      | 请输入 SecretKey                 |
|                   |      | <b>元张是如照 ①</b>                |
|                   |      |                               |
|                   |      |                               |
|                   |      | 成武名鄉 设置权限组 (译情) 操作            |

2. 在腾讯云 访问管理控制台 页面中拷贝 API 密钥信息。

| 🔗 腾讯云                                        | 总览 | 云产品 → 网站备案 十                                                                                                    | 盟     | 0    | ⊠4 ∦    | 明助 工单   | ≧▼ 费用▼   | 👤 Leo 🗸      |
|----------------------------------------------|----|----------------------------------------------------------------------------------------------------|-------|------|---------|---------|----------|--------------|
| 访问管理                                         |    | API密钥管理                                                                                                    |       |      |         |         |          | 云 API 使用文档 🖸 |
| 計 概览<br>用户<br>∞ 用白網                          |    | 调用 <mark>腾讯云AP</mark> I时需要签名,云API密钥用于生成签名,查看生成签名算法。<br>API 密钥是构建腾讯云 API 请求的重要凭证,使用腾讯云 API 可以操作您名下的所有腾讯云资源,为了您的财产<br>密钥。                             | 和服务安全 | , 请妥 | 善保存和定期」 | 更换密钥, 当 | 当您更换密钥后, | ,请及时删除旧      |
| 云 府广组<br>□ 策略<br>□ 角色                        |    | <ul> <li>您的 API 密钥代表您的账号身份和所拥有的权限,等同于您的登录密码,切勿泄露他人</li> <li>上次访问时间和上次访问服务为当前访问密钥在 30 日内最近一次访问云 API 的时间和服务(支持记录访问操机<br/>访问记录或不存在访问记录将被展示空</li> </ul> | 乍级或资源 | 及粒度的 | 的服务,访问服 | 务级粒度的   | 服务不作记录)  | ,超过 30 日的    |
| · · · · · · · · · · · · · · · · · · ·        |    | 新建密钥                                                                                                    |       |      |         |         |          |              |
| <ul><li>(₽) 访问密钥</li><li>• API密钥管理</li></ul> |    | APPID 密钥                                                                                                    | 创建    | 时间   | 上次访     | 上次访     | 状态       | 操作           |
|                                              |    | Secretic: ANILO                                                                                                    | 2020  | -03  | 2020-03 | 云服务器    | 已启用      | 禁用           |

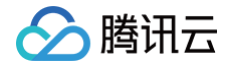

3. 将拷贝的 SecretID 和 SecretKey 粘贴到对应的文本框,单击确定完成云账号添加。

腾讯云

# 部署流程管理

最近更新时间: 2024-08-02 15:23:01

部署流程是实现持续部署最核心的模块。其优势在于支持阶段以任意的顺序组合,这样的能力让部署流程具备出色的 灵活性、一致性和可重复性。

- 灵活性: 支持串行、并行控制。
- 一致性: 支持多种部署策略, 回滚能力, 确保发布结果符合预期。
- 可重复性: 部署流程可重复执行,阶段可被其他部署流程复制使用。

用户可以配置完全自动化的部署流程,也可以在某些阶段加入手工判断条件。此外部署流程支持多种事件的自动化触发,例如 Webhook 触发、由其他部署流程触发等。

#### 新建部署流程

前往应用中心,单击应用卡片右下方的部署流程按钮。

| ← 应用中心            | 应用 体验新版→                               |            |                                  |           |                                          | 创建应用      |
|-------------------|----------------------------------------|------------|----------------------------------|-----------|------------------------------------------|-----------|
| ✿ 应用              | 云账号:全部▼ 关联项目:全部▼ 排序方式:更新时间倒序▼          |            | Q                                |           |                                          |           |
| The second second | day =                                  | 部署流程       | now of =                         |           | ann =                                    |           |
|                   | 🔮 云帐号: 0 🔹 关联项目: 7                     | 8 4 0      | ▲ 云桃号: 0   ∞ 关联项目: 1             | 8 4 0     | app =<br>a 云桃号: 0 🔹 关联项目: 0              | 8 A Ø     |
|                   | <b>devops 示</b><br>▲ 云帐号: 0 ● 关联项目: 0  | <br>8 A Ø  | client 📻<br>▲ 云帐号: 0 🛛 🐠 关联项目: 0 | <br>8 A Ø | auto-testing హ<br>▲ 云帐号: 0 🔹 关联项目: 0     | <br>8 A Ø |
|                   | spring-demo ☴<br>▲ 云桃号: 0 🛛 🐽 关联项目: 0  | <br>8 # \$ | web ☴<br>▲ 五帐号: 0 🔹 关联项目: 2      |           | flaskapp ☴<br>▲ 五张号:0   ◆ 关联项目:2         | <br>2 A Ø |
|                   | testing11111 ☴<br>▲ 云桃号: 0 🛛 ● 关联项目: 0 | <br>8 # 0  | testing 〒<br>▲ 五紙号: 0 🔹 关联项目: 1  | <br>8 A Ø | devopssolution ☴<br>▲ 五张号: 0   ◆ 关联项目: 1 | <br>8 A Ø |

1. 单击右上角的创建流程。

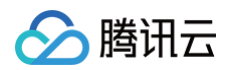

| ←         dev ~         部署流程           状态 全部 ~         任务数量 2 ~            26 | 创建部署流程<br>复制现有流程 Kubernetes                                                   |                | 包建筑理    |
|-------------------------------------------------------------------------------|-------------------------------------------------------------------------------|----------------|---------|
| > dev                                                                         | 部署 Helm 应用到 Kubernetes 集群<br>配置Bake (Manife 部署 (Manifest)                     | (1) 请在左侧选择部署流程 | 启动 编辑 … |
|                                                                               | 部署 Deployment 和 Service 到 Kubernetes 集群<br>配置 部署 Deploy 部署 Service            |                |         |
|                                                                               | 部看到 Kubernetes 集群前进行人工确认 Bake (Manife 部                                       |                |         |
|                                                                               | 并行部署 Deployments 和 Service<br>配置 部署 Deploy 部署 Service<br>部署 Deploy 部署 Service |                |         |
|                                                                               |                                                                               |                |         |

2. 您可以复制在其他应用中创建的流程,或通过空白流程自行创建。

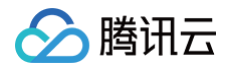

| 创建部署流程                                                                |              | 创建流程    |
|-----------------------------------------------------------------------|--------------|---------|
| 复制现有流程   Kubernetes   腾讯云弹性伸缩<br>———————————————————————————————————— |              |         |
| 部署 Helm 应用到 Kubernetes 集群<br>配置 Bake (Manife 部署 (Manifest)            | 🕤 请在左侧选择部署流程 | 启动 编辑 … |
| 部署 Deployment 和 Service 到 Kubernetes 集群<br>配置 部署 Deploy 部署 Service    |              |         |
| 部署到 Kubernetes 集群前进行人工确认                                              |              |         |
| 并行部署 Deployments 和 Services                                           |              |         |
| 部署 Deploy 部署 Service                                                  |              |         |

# 基础配置

应用的基础配置可以理解为构建整体的初始环节,既可以设置触发条件,也可以配置部署流程的通知方式等。

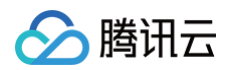

| ← GO <u>≉</u> | ▶ 基础配置 |
|---------------|--------|
| OLE           |        |
|               |        |

#### 自动触发器

自动触发器支持 CODING Docker 制品仓库、TCR 个人版仓库触发器、Git 仓库触发器等触发条件。

#### 添加部署流程参数

在部署流程配置页面,单击**添加参数**,即可开始填写参数。

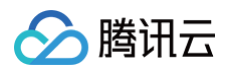

| ← GO <u>#</u>                           | ●■                    |
|-----------------------------------------|-----------------------|
| ↓ ↓ ↓ ↓ ↓ ↓ ↓ ↓ ↓ ↓ ↓ ↓ ↓ ↓ ↓ ↓ ↓ ↓ ↓   | 执行选项 自动触发器 启动参数 通知 描述 |
| 制品                                      | ✓ 启动参数 □              |
|                                         | 参数名                   |
| ◆ ■ ■ ■ ■ ■ ■ ■ ■ ■ ■ ■ ■ ■ ■ ■ ■ ■ ■ ■ | 请输入                   |
| 可在阶段中配置                                 | 心填参数                  |
|                                         | 参数类型                  |
|                                         | 字符串    ▼              |
|                                         | 默认值                   |
|                                         | 请输入                   |
|                                         | 描述信息                  |
|                                         | ·阿·田/X                |
|                                         | → 添加启动参数              |

## 添加阶段

在部署流程配置页面单击加号即可添加新的阶段,右侧列表中支持选择阶段类型。

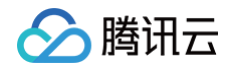

| ← GO <u>2</u>   | 选择阶段            | <b>没</b>                                                        | 搜索阶段名称 | Q  |
|-----------------|-----------------|-----------------------------------------------------------------|--------|----|
| ●               | 依赖阶段:<br>Kubern | 请选择阶段 。<br>netes 通用类型                                           |        |    |
| 阶段类 添加阶段<br>+ 可 | 8               | <b>部署 (Manifest)</b><br>部署 yaml/json 格式的 Kubernetes manifest 文件 |        | 选择 |
|                 | *               | <b>过滤 (Manifest)</b><br>过滤 (Manifest)                           |        | 选择 |
|                 | <b>(</b>        | <b>扩缩容 (Manifest)</b><br>对 Kubernetes 对象执行扩缩容                   |        | 选择 |
|                 | <b>(</b>        | <b>回滚 (Manifest)</b><br>回滚至目标版本                                 |        | 选择 |
|                 | <b>(</b>        | <b>删除 (Manifest)</b><br>删除 Kubernetes (Manifest)                |        | 选择 |
|                 | <b>(</b>        | <b>Bake (Manifest)</b><br>使用 Helm Bake manifest 文件              |        | 选择 |
|                 | *               | Patch (Manifest)<br>Patch a Kubernetes object in place.         |        | 选择 |

# 执行部署流程

部署流程配置完成后,您可以通过设置好的触发器依提交自动执行,或在持续部署中提交发布单手动触发部署流程。

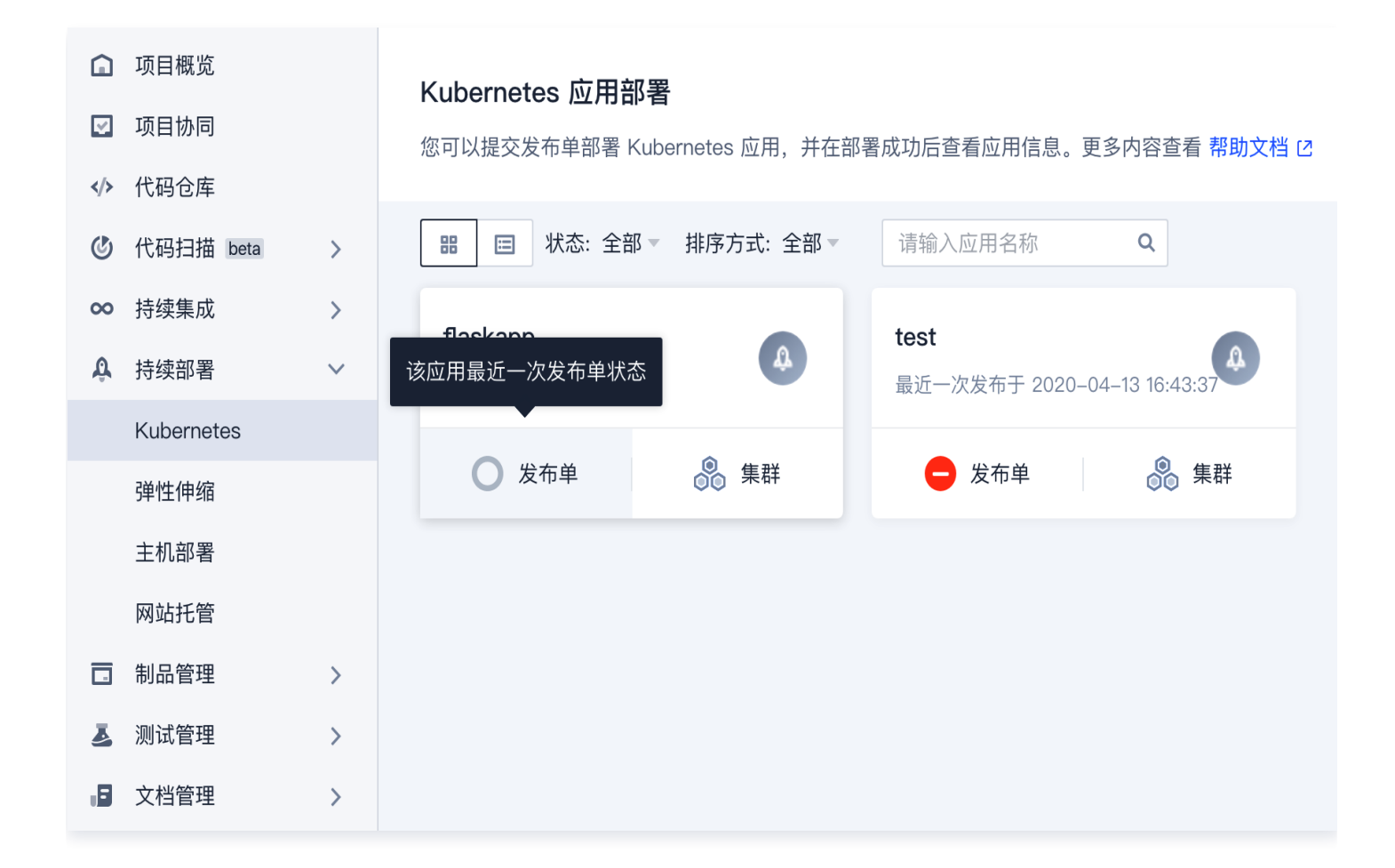

## 部署流程配置

腾讯云

部署流程支持删除、禁用、锁定、查看历史版本与编辑 JSON 配置。

| ← app 测试 <u>@</u> |                                      | 撤销变更 | 已同步 …      |
|-------------------|--------------------------------------|------|------------|
|                   |                                      |      | 删除         |
| ↓ 基础配置            | ●●●●●●●●●●●●●●●●●●●●●●●●●●●●●●●●●●●● |      | 禁用         |
|                   | 阶段类型:部署 (Manifest)                   |      | 锁定         |
| 制品                |                                      |      | 编辑 JSON 配置 |
| 🐠 flaskapp        |                                      |      | 查看历史版本     |
|                   |                                      |      |            |
|                   |                                      |      |            |
|                   |                                      |      |            |
|                   |                                      |      |            |
|                   |                                      |      |            |
|                   |                                      |      |            |
|                   |                                      |      |            |

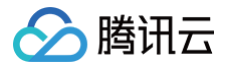

#### 删除部署流程

设置后,将删除此部署流程。

#### 禁用部署流程

设置后,将禁止任意触发器启动部署流程,包括手动触发。可以选择在团队内整体禁用或仅在项目内禁用。

| ← app 测试 ⊿ |                        |   | 撤销变更 | 已同步 …      |
|------------|------------------------|---|------|------------|
|            | 确认禁用部署流程?              | × |      | 删除         |
| ↓ 基础配置     | ● 全局埜田 ○ 顶日内埜田         |   |      | 禁用         |
|            |                        |   |      | 锁定         |
| 制品         | 全局禁用后,任何方式都不能触发部署流程执行。 |   |      | 编辑 JSON 配置 |
| 🐠 flaskapp |                        |   |      | 查看历史版本     |
|            | 祭用                     |   |      |            |
|            |                        | _ |      |            |
|            |                        |   |      |            |
|            |                        |   |      |            |
|            |                        |   |      |            |
|            |                        |   |      |            |
|            |                        |   |      |            |

# 锁定部署流程

锁定部署流程后,不能在应用中心对部署流程进行任何修改。

| 6 | ← test23 🧕   |         |                         |   | 撤销变更 | 已同步 …      |
|---|--------------|---------|-------------------------|---|------|------------|
|   |              |         |                         |   |      | 删除         |
|   | • 基础配置       | (+) 适行服 | 确认锁定部署流程?               | × |      | 禁用         |
|   |              | 阶段类     |                         |   |      | 锁定         |
|   | 制品           |         | 锁定后,不能在应用中心对部署流程进行任何修改。 |   |      | 编辑 JSON 配置 |
|   | ~ <b>—</b> - |         | <b>描述 ②</b> 请输入         |   |      | 查看历史版本     |
|   | *            |         |                         |   |      |            |
|   | 暂无制品         |         | 锁定取消                    |   |      |            |
|   |              |         |                         |   |      |            |
|   |              |         |                         |   |      |            |
|   |              |         |                         |   |      |            |
|   |              |         |                         |   |      |            |

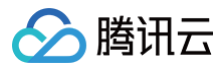

### 查看修订历史

保存新的部署流程配置后,旧版本将会添加到修订历史。您可以在修订历史页对比各版本信息,选择并还原到任意历 史版本。

| 2021-06-16 10:25:41 (当前版本)<br>pppl:<br>coding 2021-06-15 15:02:05<br>secset: "",<br>expectedArtifacts": [<br>{<br>"defaultArtifact": {<br>"customKind": false,<br>"id": "fb25B6<br>"yersion": ""<br>},<br>"difaultArtifact": {<br>"customKind": false,<br>"id": "flaskapp",<br>"id": "flaskapp",<br>"id": "flaskapp",<br>"id": "flaskapp",<br>"id": "flaskapp",<br>"id": "flaskapp",<br>"id": "flaskapp",<br>"id": "flaskapp",<br>"id": "flaskapp",<br>"id": "flaskapp",<br>"id": "flaskapp",<br>"ide: "id=: id=: id=: id=: id=: id=: id=: id=:                                                                                                    | 2021-06-16 10:25:41 (当前版本)  appl: 2021-06-15 15:02:05  besc": "",  expectedArtifact": {     "defaultArtifact": {     "customKind": false,     "id": "8b215!     ",     "name": "lhkprod-docker.pkg.coding.net/cd-demo/flaskapp",     "pkgName": "flaskapp",     "type": "coding_docker/image",     "version": ""     },     "displayName": "flaskapp",     "id": "cflaedbd-     ",     "matchArtifact": {     "customKind": false,     "id": "flaskapp",     "id": "flaskapp",     "ustomKind": false,     "id": "flaskapp",     "ustomKind": false,     "id": "flaskapp",     "id": "flaskapp",     "ustomKind": false,     "id": "flaskapp",     "id": "flaskapp",     "ustomKind": false,     "id": "flaskapp",     "id": "flaskapp",     "ustomKind": false,     "id": "flaskapp",     "id": "flaskapp",     "id":                              | 2021-06-16 10:25:41 (当前版本)<br>pppl<br>2021-06-15 15:02:05<br>lesc": "",<br>"cotingNickname": "flaskapp",<br>"id": "8b215t<br>",<br>"maeme": "lkkprod-docker.pkg.coding.net/cd-demo/flaskapp",<br>"perference": "lkprod-docker.pkg.coding.net/cd-demo/flaskapp",<br>"type": "coding_docker/image",<br>"type": "coding_docker/image",<br>"type": "laskapp",<br>"type": "flaskapp",<br>"type": "flaskapp",<br>"type: "flaskapp",<br>"type: "flaskapp",<br>"type: "type: "flaskapp",<br>"type: "flaskapp",<br>"type: "flaskapp",<br>"type: "type: type: ty | 2021-06-16 10:25:41 (当前版本)<br>ll:<br>2021-06-15 15:02:05<br>ir",<br>weetedArtifacts": [<br>"defaultArtifact": {<br>"customKind": false,<br>"id": "8b215t<br>"name": "lhkprod-docker.pkg.coding.net/cd-demo/cd-demo/flaskapp",<br>"parentType": "docker",<br>"pkgName": "flaskapp",                                                                                                    | ion": "flaskapp",<br>ckname": "主账号",<br>", |
|----------------------------------------------------------------------------------------------------|----------------------------------------------------------------------------------------------------|----------------------------------------------------------------------------------------------------|----------------------------------------------------------------------------------------------------|--------------------------------------------|
| <pre>ppl:<br/>odif 2021-06-15 15:02:05<br/>esc": "",<br/>xpectedArtifacts": [<br/>{<br/>"defaultArtifact": {<br/>"ustomKind": false,<br/>"id": "8b215L<br/>"name": "lhkprod-docker.pkg.coding.net/cd-demo/flaskapp",<br/>"perentType": "docker",<br/>"ykgName": "flaskapp",<br/>"type": "coding_docker/image",<br/>"version": ""<br/>},<br/>"displayName": "flaskapp",<br/>"id": "flaskapp",<br/>"type": "codiag_docker/image",<br/>"version": ""<br/>},<br/>"displayName": "flaskapp",<br/>"id": "flaskapp",<br/>"id"</pre>                                                                                                    | <pre>ppl:<br/>odii<br/>2021-06-15 15:02:05<br/>esc": "",<br/>xpectedArtifacts": [<br/>{<br/>"defaultArtifact": {<br/>"customKind": false,<br/>"id": "8b215!<br/>"name": "lhkprod-docker.pkg.coding.net/cd-demo/cd-demo/flaskapp",<br/>"parentType": "docker",<br/>"kypVame": "flaskapp",<br/>"type": "coding_docker/image",<br/>"version": ""<br/>},<br/>"displayName": "flaskapp",<br/>"type: "coding_docker/image",<br/>"version": ""<br/>},<br/>"displayName": "flaskapp",<br/>"id": "cflaedbd-<br/>",<br/>"matchArtifact": {<br/>"customKind": false,<br/>"displayName": "flaskapp",<br/>"id": "folsece<br/>"displayName": "flaskapp",<br/>"id": "cflaedbd-<br/>",<br/>"matchArtifact": {<br/>"customKind": false,<br/>"displayName": matchArtifact": {<br/>"customKind": false,<br/>"displayName": false,<br/>"displayName": false,<br/>"displayName":</pre> | <pre>ppl:<br/>odi 2021-06-15 15:02:05<br/>esc": "",<br/>xpectedArtifacts": {<br/>"defaultArtifact": {<br/>"ustomKind": false,<br/>"id": "fbz7bd-docker.pkg.coding.net/cd-demo/flaskapp",<br/>"parentType": "locker",<br/>"ustomKind": falskapp",<br/>"reference": "lhkprod-docker.pkg.coding.net/cd-demo/flaskapp"<br/>"ype": "coding_docker/image",<br/>"version": ""<br/>},<br/>"displayName": "flaskapp",<br/>"id": "flasedbd-<br/>",<br/>"matchArtifact": {<br/>"ustomKind": false,<br/>"id": "fflasebbe-<br/>",<br/>"matchArtifact": {<br/>"ustomKind": false,<br/>"id": "fflasebbe-<br/>",<br/>"matchArtifact": {<br/>"ustomKind": false,<br/>"id": "fflasebbe-<br/>",<br/>"matchArtifact": {<br/>"ustomKind": false,<br/>"id": "fflasebbe-<br/>",<br/>"name": "lhkprod-docker.pkg.coding.net/cd-demo/flaskapp",<br/>"atchArtifact": {<br/>"ustomKind": false,<br/>"id": "fflasebbe-<br/>",<br/>"name": "lhkprod-docker.pkg.coding.net/cd-demo/flaskapp",<br/>"atchArtifact": {<br/>"ustomKind": false,<br/>"id": "fflasebbe-<br/>",<br/>"name": "lhkprod-docker.pkg.coding.net/cd-demo/flaskapp",<br/>"docker]<br/>"ustomKind": false,<br/>"id": "fflasebbe-<br/>",<br/>"name": "lhkprod-docker.pkg.coding.net/cd-demo/flaskapp",<br/>"docker]<br/>"ustomKind": false,<br/>"id": "fflasebbe-<br/>",<br/>"name": "lhkprod-docker.pkg.coding.net/cd-demo/flaskapp",<br/>"docker]<br/>"ustomKind": false,<br/>"id": "fflasebbe-<br/>",<br/>"name": "lhkprod-docker.pkg.coding.net/cd-demo/flaskapp",<br/>"docker]<br/>"docker]<br/>"ustomKind": false,<br/>"id": "fflasebbe-<br/>",<br/>"name": "lhkprod-docker.pkg.coding.net/cd-demo/flaskapp",<br/>"docker]<br/>"ustomKind": false,<br/>"id": "fflasebbe-<br/>",<br/>"name": "lhkprod-docker.pkg.coding.net/cd-demo/flaskapp",<br/>"docker]<br/>"docker]<br/>"ustomKind": false,<br/>"id": "fflasebbe-<br/>",<br/>"ustomKind": false,<br/>"id": "fflasebbe-<br/>",<br/>"ustomKind": false,<br/>"id": "fflasebb-<br/>",<br/>"ustomKind": false,<br/>"id": "fflasebb-<br/>",<br/>"ustomKind": false,<br/>"id": falseb-<br/>"id": falseb-<br/>"id": falseb-<br/>"id": falseb-</pre>                                                                                                    | <pre>"applicati<br/>"applicati<br/>"codingNid"<br/>"defaultArtifacts": [<br/>"defaultArtifact": {<br/>"customKind": false,<br/>"id": "8b215t<br/>"name": "lhkprod-docker.pkg.coding.net/cd-demo/cd-demo/flaskapp",<br/>"parentType": "docker",<br/>"pkgName": "flaskapp",</pre>                                                                                                    | ion": "flaskapp",<br>ckname": "主账号",<br>", |
| <pre>dould<br/>esc": "",<br/>mesc": "",<br/>"desc": "",<br/>"desc": ",<br/>"desc": ",<br/>"desc": ",</pre> | <pre>could could c</pre>                      | <pre>dual """, "", "", "", "", "", "", "", "", "</pre>                                                                                                    | <pre>could a could a c</pre> |                                            |
| <pre>xxpectedArtifacts": [ {     "defaultArtifact": {     "customKind": false,     "id": "Bb215i</pre>                                                                                                    | <pre>xpectedArtifacts:: [ {     "defaultArtifact:: {         "customKind": false,         "id": "8b215!         ",         "name": "lhkprod-docker.pkg.coding.net/cd-demo/flaskapp",         "parentType": "docker",         "pkgName": "flaskapp",         "reference": "lhkprod-docker.pkg.coding.net/cd-demo/flaskapp"         "type": "coding_docker/image",         "version": ""     },     "displayName": "flaskapp",     ",     "matchArtifact": {         "customKind": false,         ",         "matchArtifact:: {         "customKind": false,         "id": "efapsee         "         "idsection"         "type: "coding_docker/image",         "version": ""     },     "displayName": "flaskapp",     ",     "matchArtifact": {         "customKind": false,         "idsection"         "ustomKind": false,         "idsection"         "ustomKind": false,         "idsection"         "ustomKind": false,         "idsection"         "ustomKind": false,         "ustomKind": false,         "usto</pre>                      | <pre>xxpectedArtifacts": [ {     "defaultArtifact": {         "customKind": false,         "id": "8b215t         ",         "name": "lhkprod-docker.pkg.coding.net/cd-demo/flaskapp",         "parentType": "docker",         "pkgName": "flaskapp",         "reference": "lhkprod-docker.pkg.coding.net/cd-demo/cd-demo/flaskapp"         "type": "coding_docker/image",         "version": ""         },         "displayName": "flaskapp",         "id": "flaskapp",         "id": "flaskapp",</pre>                                                                                                    | <pre>vectedArtifacts": [ "defaultArtifact": {     "customKind": false,     "id": "8b215t     ",     "name": "lhkprod-docker.pkg.coding.net/cd-demo/cd-demo/flaskapp",     "parentType": "docker",     "pkgName": "flaskapp",     "</pre>                                                                                                    |                                            |
| <pre>{   "defaultArtifact": {     "customKind": false,     "id": "8b215t     ",     "name": "lhkprod-docker.pkg.coding.net/cd-demo/flaskapp",     "parentType": "docker",     "pkgName": "flaskapp",     "reference": "lhkprod-docker.pkg.coding.net/cd-demo/flaskapp"     "type": "coding_docker/image",     "version": ""     },     "displayName": "flaskapp",     "id": "flaskapp",     "id: "cflaedbd-     ",     "matchArtifact": {         "customKind": false,         "id: "fla5686-         ",         "name": "lhkprod-docker.pkg.coding.net/cd-demo/flaskapp",     "jestion": ""     }     "defaultArtifact": {         "customKind": false,         "id: "flo25686-         ",         "name": "lhkprod-docker.pkg.coding.net/cd-demo/flaskapp",         "parentType": "docker",     } } </pre>                                                                                                    | <pre>{     "defaultArtifact": {         "customKind": false,         "id": "8b215t         ",         "name": "lhkprod-docker.pkg.coding.net/cd-demo/cd-demo/flaskapp",         "parentType": "docker",         "pkgName": "flaskapp",         "reference": "lhkprod-docker.pkg.coding.net/cd-demo/cd-demo/flaskapp"         "type": "coding_docker.pkg.coding.net/cd-demo/cd-demo/flaskapp"         "type": "coding_docker.jkg.coding.net/cd-demo/cd-demo/flaskapp"         "type": "coding_docker.jkg.coding.net/cd-demo/jkg.coding.net/cd-demo/jkg.coding.net/cd-demo/jkg.coding.net/cd-demo/jkg.coding.net/cd-demo/jkg.coding.net/cd-demo/jkg.coding.net/cd-demo/jkg.coding.net/jkg.coding.net/jkg.coding.net/jkg.coding.net/jkg.coding.net/jkg.coding.net/jkg.coding.net/jkg.coding.net/jkg.coding.net/jkg.coding.net/jkg.coding.net/jkg.coding.n</pre>                      | <pre>{     "defaultArtifact": {         "customKind": false,         "id": "8b215!         ",         "name": "lhkprod-docker.pkg.coding.net/cd-demo/flaskapp",         "preference": "lhkprod-docker.pkg.coding.net/cd-demo/cd-demo/flaskapp"         "type": "coding_docker.pkg.coding.net/cd-demo/cd-demo/flaskapp"         "type": "coding_docker.pkg.coding.net/cd-demo/flaskapp"         "type": "flaskapp",         "version": ""     },         "displayName": "flaskapp",         "id": "flaskapp",         "id": "flaskapp",         "id": "flaskapp",         ",         "matchArtifact": {         "customKind": false,         "id": "flo25666-         ",         "name": "lhkprod-docker.pkg.coding.net/cd-demo/flaskapp",         "         "name": "lhkprod-docker.pkg.coding.net/cd-demo/flaskapp",         "         "name": "lhkprod-docker.pkg.coding.net/cd-demo/flaskapp",         "         "name": "lhkprod-docker.pkg.coding.net/cd-demo/flaskapp",         "         "         "</pre>                                                                                                    | <pre>"defaultArtifact": {     "customKind": false,     "id": "8b215t     ",     "name": "lhkprod-docker.pkg.coding.net/cd-demo/cd-demo/flaskapp",     "parentType": "docker",     "pkgName": "flaskapp",</pre>                                                                                                    |                                            |
| <pre>"defaultArtifact": {     "customKind": false,     "id": "8b215!     ",     "name": "lhkprod-docker.pkg.coding.net/cd-demo/flaskapp",     "parentType": "docker",     "pkgName": "flaskapp",     "reference": "lhkprod-docker.pkg.coding.net/cd-demo/cd-demo/flaskapp"     "type": "coding_docker/image",     "version": ""     },     "displayName": "flaskapp",     ",     "matchArtifact": {         "customKind": false,         "id": "cflaedbd-         ",         "matchArtifact": {         "customKind": false,         "id": "ff025686-         ",         "name": "lhkprod-docker.pkg.coding.net/cd-demo/flaskapp",         "parentType": "docker",         "docker",         "state = ",         "name": "lhkprod-docker.pkg.coding.net/cd-demo/flaskapp",         "parentType": "docker",         "state = ",         "name": "lhkprod-docker.pkg.coding.net/cd-demo/flaskapp",         "parentType": "docker",         "state = ",         "name": "lhkprod-docker.pkg.coding.net/cd-demo/flaskapp",         "parentType": "docker",         "state = ",         "name": "lhkprod-docker.pkg.coding.net/cd-demo/flaskapp",         "parentType": "docker",         "state = ",         "name": "lhkprod-docker.pkg.coding.net/cd-demo/flaskapp",         "parentType": "docker",         "state = ",         "name": "lhkprod-docker.pkg.coding.net/cd-demo/flaskapp",         "parentType": "docker",         "state = ",         "name": "lhkprod-docker.pkg.coding.net/cd-demo/flaskapp",         "parentType": "docker",         "state = ",         "state = ",</pre>                                                                                                    | <pre>"defaultArtifact": {     "customKind": false,     "id": "8b215}     ",     "name": "lhkprod-docker.pkg.coding.net/cd-demo/cd-demo/flaskapp",     "parentType": "docker",     "pkgName": "flaskapp",     "reference": "lhkprod-docker.pkg.coding.net/cd-demo/cd-demo/flaskapp"     "type": "coding_docker/image",     "version": ""     },     "idsplayName": "flaskapp",     "idisplayName": "flaskapp",     "id": "cflaedbd-     ",     "matchArtifact": {         "customKind": false,         "."         "tforefeence": "</pre>                                                                                                    | <pre>"defaultArtifact": {     "customKind": false,     "id": "8b215t ",     "name": "lhkprod-docker.pkg.coding.net/cd-demo/flaskapp",     "parentType": "docker",     "pkgName": "flaskapp",     "reference": "lhkprod-docker.pkg.coding.net/cd-demo/flaskapp"     "type": "coding_docker/image",     "version": ""     },     "displayName": "flaskapp",     "id": "cflaedbd-",     ",     "matchArtifact": {         "customKind": false,         "id": "ff025686-",         ",         "name": "lhkprod-docker.pkg.coding.net/cd-demo/flaskapp",         "id": "ff025686-",         ",         "name": "lhkprod-docker.pkg.coding.net/cd-demo/flaskapp",         "         "name": "lhkprod-docker.pkg.coding.net/cd-demo/flaskapp",         "         "name": "lhkprod-docker.pkg.coding.net/cd-demo/flaskapp",         "         "name": "lhkprod-docker.pkg.coding.net/cd-demo/flaskapp",         "         "         "</pre>                                                                                                    | <pre>"defaultArtifact": {     "customKind": false,     "id": "8b215t     ",     "name": "lhkprod-docker.pkg.coding.net/cd-demo/cd-demo/flaskapp",     "parentType": "docker",     "pkgName": "flaskapp",</pre>                                                                                                    |                                            |
| <pre>"customKind": false,<br/>"id": "8b215i ",<br/>"name": "lhkprod-docker.pkg.coding.net/cd-demo/flaskapp",<br/>"parentType": "docker",<br/>"pkgName": "flaskapp",<br/>"reference": "lhkprod-docker.pkg.coding.net/cd-demo/flaskapp"<br/>"type": "coding_docker/image",<br/>"version": ""<br/>},<br/>"displayName": "flaskapp",<br/>"id": "cflaedbd-",<br/>"matchArtifact": {<br/>"customKind": false,<br/>"id": "ff025686-",<br/>"name": "lhkprod-docker.pkg.coding.net/cd-demo/flaskapp",<br/>"parentType": "docker",</pre>                                                                                                    | <pre>"customKind": false,<br/>"id": "8b215t ",<br/>"name": "lhkprod-docker.pkg.coding.net/cd-demo/flaskapp",<br/>"parentType": "docker",<br/>"pkgName": "flaskapp",<br/>"reference": "lhkprod-docker.pkg.coding.net/cd-demo/flaskapp"<br/>"type": "coding_docker/image",<br/>"type": "coding_docker/image",<br/>"version": ""<br/>},<br/>"displayName": "flaskapp",<br/>"id": "cflaedbd-",<br/>"matchArtifact": {<br/>"customKind": false,<br/>"'d". "f602F000 "</pre>                                                                                                    | <pre>"customKind": false,<br/>"id": "8b215t ",<br/>"name": "lhkprod-docker.pkg.coding.net/cd-demo/claskapp",<br/>"parentType": "docker",<br/>"pkgName": "flaskapp",<br/>"reference": "lhkprod-docker.pkg.coding.net/cd-demo/cd-demo/flaskapp"<br/>"type": "coding_docker/image",<br/>"version": ""<br/>},<br/>"displayName": "flaskapp",<br/>"id": "cflaedbd- ",<br/>"matchArtifact": {<br/>"customKind": false,<br/>"id": "ff025686- ",<br/>"name": "lhkprod-docker.pkg.coding.net/cd-demo/flaskapp",</pre>                                                                                                    | <pre>"customKind": false,<br/>"id": "8b215t"",<br/>"name": "lhkprod-docker.pkg.coding.net/cd-demo/cd-demo/flaskapp",<br/>"parentType": "docker",<br/>"pkgName": "flaskapp",</pre>                                                                                                    |                                            |
| <pre>"id": "8b215t ",<br/>"name": "lhkprod-docker.pkg.coding.net/cd-demo/cd-demo/flaskapp",<br/>"parentType": "docker",<br/>"pkgName": "flaskapp",<br/>"reference": "lhkprod-docker.pkg.coding.net/cd-demo/cd-demo/flaskapp"<br/>"type": "coding_docker/image",<br/>"version": ""<br/>},<br/>"displayName": "flaskapp",<br/>"id": "cflaedbd- ",<br/>"matchArtifact": {<br/>"customKind": false,<br/>"id": "ff025686- ",<br/>"name": "lhkprod-docker.pkg.coding.net/cd-demo/flaskapp",<br/>"parentType": "docker",</pre>                                                                                                    | <pre>"id": "8b215t ",<br/>"name": "lhkprod-docker.pkg.coding.net/cd-demo/flaskapp",<br/>"parentType": "docker",<br/>"pkgName": "flaskapp",<br/>"reference": "lhkprod-docker.pkg.coding.net/cd-demo/flaskapp"<br/>"type": "coding_docker/image",<br/>"type": "coding_docker/image",<br/>"version": ""<br/>},<br/>"displayName": "flaskapp",<br/>"id": "cflaedbd-"",<br/>"matchArtifact": {<br/>"customKind": false,<br/>"tdu. "ff02f66e."</pre>                                                                                                    | <pre>"id": "8b215t ",<br/>"name": "lhkprod-docker.pkg.coding.net/cd-demo/cd-demo/flaskapp",<br/>"parentType": "docker",<br/>"pkgName": "flaskapp",<br/>"reference": "lhkprod-docker.pkg.coding.net/cd-demo/flaskapp"<br/>"type": "coding_docker/image",<br/>"version": ""<br/>},<br/>"displayName": "flaskapp",<br/>"id": "cflaedbd- ",<br/>"matchArtifact": {<br/>"customKind": false,<br/>"id": "ff025686- ",<br/>"name": "lhkprod-docker.pkg.coding.net/cd-demo/flaskapp",</pre>                                                                                                    | <pre>"id": "8b215t ", "name": "lhkprod-docker.pkg.coding.net/cd-demo/cd-demo/flaskapp", "parentType": "docker", "pkgName": "flaskapp",</pre>                                                                                                    |                                            |
| <pre>"name": "lhkprod-docker.pkg.coding.net/cd-demo/flaskapp",     "parentType": "docker",     "pkgName": "flaskapp",     "reference": "lhkprod-docker.pkg.coding.net/cd-demo/flaskapp"     "type": "coding_docker/image",     "version": ""     },     "displayName": "flaskapp",     "id": "flaedbd-</pre>                                                                                                    | <pre>"name": "lhkprod-docker.pkg.coding.net/cd-demo/cd-demo/flaskapp",     "parentType": "docker",     "pkgName": "flaskapp",     "reference": "lhkprod-docker.pkg.coding.net/cd-demo/cd-demo/flaskapp"     "type": "coding_docker/image",     "version": ""     ,     "displayName": "flaskapp",     "id": "cflaedbd-</pre>                                                                                                    | <pre>"name": "lhkprod-docker.pkg.coding.net/cd-demo/flaskapp",     "parentType": "docker",     "pkgName": "flaskapp",     "reference": "lhkprod-docker.pkg.coding.net/cd-demo/flaskapp"     "type": "coding_docker/image",     "version": ""     },     "displayName": "flaskapp",     "idisplayName": "flaskapp",     "idisplayName": flaskapp",     "idisplayName": flaskapp",     "idisplayName": flaskapp",     "idisplayName": flaskapp",     "idisplayName": flaskapp     ",     "matchArtifact": {         "customKind": false,         ",         "name": "lhkprod-docker.pkg.coding.net/cd-demo/flaskapp",         "name": "lhkprod-docker.pkg.coding.net/cd-demo/flaskapp",         "displayName": "lhkprod-docker.pkg.coding.net/cd-demo/flaskapp",         "displayName": "lhkprod-docker.pkg.coding.net/cd-demo/flaskapp",         "displayName": "lhkprod-docker.pkg.coding.net/cd-demo/flaskapp",         "displayName": "lhkprod-docker.pkg.coding.net/cd-demo/flaskapp",         "displayName": "lhkprod-docker.pkg.coding.net/cd-demo/flaskapp",         "displayName": "lhkprod-docker.pkg.coding.net/cd-demo/flaskapp",         "displayName": "lhkprod-docker.pkg.coding.net/cd-demo/flaskapp",         "displayName": "lhkprod-docker.pkg.coding.net/cd-demo/flaskapp",         "displayName": "lhkprod-docker.pkg.coding.net/cd-demo/flaskapp",         "displayName":</pre>                                                                                                    | <pre>"name": "lhkprod-docker.pkg.coding.net/cd-demo/cd-demo/flaskapp", "parentType": "docker", "pkgName": "flaskapp",</pre>                                                                                                    |                                            |
| <pre>"parentType": "docker",<br/>"pkgName": "flaskapp",<br/>"reference": "lhkprod-docker.pkg.coding.net/cd-demo/flaskapp"<br/>"type": "coding_docker/image",<br/>"version": ""<br/>},<br/>"displayName": "flaskapp",<br/>"id": "cflaedbd-",<br/>"matchArtifact": {<br/>"customKind": false,<br/>"id": "ff025686-",<br/>"name": "lhkprod-docker.pkg.coding.net/cd-demo/flaskapp",<br/>"parentType": "docker",</pre>                                                                                                    | <pre>"parentType": "docker",<br/>"pkgName": "flaskapp",<br/>"reference": "lhkprod-docker.pkg.coding.net/cd-demo/flaskapp"<br/>"type": "coding_docker/image",<br/>"version": ""<br/>},<br/>"displayName": "flaskapp",<br/>"id": "cflaedbd-"",<br/>"matchArtifact": {<br/>"customKind": false,<br/>"'du. "ff02fcee.""</pre>                                                                                                    | <pre>"parentType": "docker",<br/>"pkgName": "flaskapp",<br/>"reference": "lhkprod-docker.pkg.coding.net/cd-demo/flaskapp"<br/>"type": "coding_docker/image",<br/>"version": ""<br/>},<br/>"displayName": "flaskapp",<br/>"id": "cflaedbd-<br/>",<br/>"matchArtifact": {<br/>"customKind": false,<br/>"id": "ff025686-<br/>",<br/>"name": "lhkprod-docker.pkg.coding.net/cd-demo/flaskapp",</pre>                                                                                                    | <pre>"parentType": "docker",     "pkgName": "flaskapp",</pre>                                                                                                    |                                            |
| <pre>"pkgName": "flaskapp",<br/>"reference": "lhkprod-docker.pkg.coding.net/cd-demo/cd-demo/flaskapp"<br/>"type": "coding_docker/image",<br/>"version": ""<br/>},<br/>"displayName": "flaskapp",<br/>"id": "flaedbd-<br/>",<br/>"matchArtifact": {<br/>"customKind": false,<br/>"id": "ff025686-<br/>",<br/>"name": "lhkprod-docker.pkg.coding.net/cd-demo/cd-demo/flaskapp",<br/>"parentType": "docker",</pre>                                                                                                    | <pre>"pkgName": "flaskapp",<br/>"reference": "lhkprod-docker.pkg.coding.net/cd-demo/cd-demo/flaskapp"<br/>"type": "coding_docker/image",<br/>"version": ""<br/>},<br/>"displayName": "flaskapp",<br/>"id": "cflaedbd-",<br/>"matchArtifact": {<br/>"customKind": false,<br/>"'du", "ff02666</pre>                                                                                                    | <pre>"pkgName": "flaskapp",<br/>"reference": "lhkprod-docker.pkg.coding.net/cd-demo/flaskapp"<br/>"type": "coding_docker/image",<br/>"version": ""<br/>},<br/>"displayName": "flaskapp",<br/>"id": "cflaedbd-<br/>",<br/>"matchArtifact": {<br/>"customKind": false,<br/>"id": "ff025686-<br/>",<br/>"name": "lhkprod-docker.pkg.coding.net/cd-demo/flaskapp",</pre>                                                                                                    | "pkgName": "flaskapp",                                                                                                    |                                            |
| <pre>"reference": "lhkprod-docker.pkg.coding.net/cd-demo/cd-demo/flaskapp" "type": "coding_docker/image", "version": "" }, "displayName": "flaskapp", "id": "cflaedbd- ", "matchArtifact": {     "customKind": false,     "id": "ff025686- ",     "name": "lhkprod-docker.pkg.coding.net/cd-demo/cd-demo/flaskapp",     "parentType": "docker",</pre>                                                                                                    | <pre>"reference": "lhkprod-docker.pkg.coding.net/cd-demo/cd-demo/flaskapp" "type": "coding_docker/image", "version": "" }, "displayName": "flaskapp", "id": "cflaedbd- ", "matchArtifact": {     "customKind": false,     ""displayName": "flaskapp" """"""""""""""""""""""""""""""""""</pre>                                                                                                    | <pre>"reference": "lhkprod-docker.pkg.coding.net/cd-demo/cd-demo/flaskapp" "type": "coding_docker/image", "version": "" }, "displayName": "flaskapp", "id": "cflaedbd- ", "matchArtifact": {     "customKind": false,     "id": "ff025686- ", "name": "lhkprod-docker.pkg.coding.net/cd-demo/flaskapp",</pre>                                                                                                    |                                                                                                    |                                            |
| <pre>"type": "coding_docker/image", "version": "" }, "displayName": "flaskapp", "id": "cflaedbd- ", "matchArtifact": {     "customKind": false,     "id": "ff025686- ",     "name": "lhkprod-docker.pkg.coding.net/cd-demo/flaskapp",     "parentType": "docker",</pre>                                                                                                    | <pre>"type": "coling_docker/image",     "version": "" }, "displayName": "flaskapp", "id": "cflaedbd- ", "matchArtifact": {     "customKind": false,     "tury "#f625626</pre>                                                                                                    | <pre>"type": "coding_docker/image", "version": "" }, "displayName": "flaskapp", "id": "cflaedbd- ", "matchArtifact": {     "customKind": false,     "id": "ff025686- ",     "name": "lhkprod-docker.pkg.coding.net/cd-demo/flaskapp",</pre>                                                                                                    | "reference": "lhkprod-docker.pkg.coding.net/cd-demo/cd-demo/flaskapp"                                                                                                    |                                            |
| <pre>version:<br/>},<br/>"displayName": "flaskapp",<br/>"id": "cflaedbd",<br/>"matchArtifact": {<br/>"customKind": false,<br/>"id": "ff025686",<br/>"name": "lhkprod-docker.pkg.coding.net/cd-demo/flaskapp",<br/>"parentType": "docker",</pre>                                                                                                    | <pre>version : }, "displayName": "flaskapp", "id": "cflaedbd- ", "matchArtifact": {     "customKind": false,     "id": "false,     "id": "false,     "jd": "false,     "jd": "</pre>                      | <pre>version:<br/>},<br/>"displayName": "flaskapp",<br/>"id": "cflaedbd</pre>                                                                                                    | "type": "coding_docker/image",                                                                                                    |                                            |
| <pre>/, "displayName": "flaskapp", "id": "cflaedbd- ", "matchArtifact": {     "customKind": false,     "id": "ff025686- ",     "name": "lhkprod-docker.pkg.coding.net/cd-demo/flaskapp",     "parentType": "docker",</pre>                                                                                                    | <pre>// "displayName": "flaskapp", "id": "cflaedbd- ", "matchArtifact": {     "customKind": false,     "'d": "false,     "'d": "false,</pre>                          | <pre>',   "displayName': "flaskapp",   "id": "cflaedbd- ",   "matchArtifact": {     "customKind": false,     "id": "ff025686- ",     "name": "lhkprod-docker.pkg.coding.net/cd-demo/flaskapp",</pre>                                                                                                    | version :                                                                                                    |                                            |
| <pre>"id": "cflaedbd- ", "matchArtifact": {     "customkind": false,     "id": "ff025686- ",     "name": "lhkprod-docker.pkg.coding.net/cd-demo/flaskapp",     "parentType": "docker",</pre>                                                                                                    | "id": "cflaedbd- ",<br>"matchArtifact": {<br>"customKind": false,                                                                                                    | <pre>"id": "cflaedbd- ", "matchArtifact": {     "customKind": false,     "id": "ff025686- ",     "name": "lhkprod-docker.pkg.coding.net/cd-demo/flaskapp",</pre>                                                                                                    | J,<br>"disnlavAlame", "flaskann"                                                                                                    |                                            |
| <pre>"matchArtifact": {     "customKind": false,     "id": "ff025686- ",     "name": "lhkprod-docker.pkg.coding.net/cd-demo/flaskapp",     "parentType": "docker",</pre>                                                                                                    | <pre>"matchArtifact": {     "customKind": false,     "identification": false,     "identification": fal</pre>                      | <pre>"matchArtifact": {     "customKind": false,     "id": "ff025686-     ",     "name": "lhkprod-docker.pkg.coding.net/cd-demo/flaskapp",</pre>                                                                                                    | "id": "cflaedhd- ".                                                                                                    |                                            |
| <pre>"customKind": false, "id": "ff025686-"", "name": "lhkprod-docker.pkg.coding.net/cd-demo/flaskapp", "parentType": "docker",</pre>                                                                                                    | "customKind": false,                                                                                                    | <pre>"customKind": false,<br/>"id": "ff025686</pre>                                                                                                    | "matchArtifact": {                                                                                                    |                                            |
| <pre>"id": "ff025686-""", "name": "lhkprod-docker.pkg.coding.net/cd-demo/flaskapp", "parentType": "docker",</pre>                                                                                                    |                                                                                                    | "id": "ff025686-"",<br>"name": "lhkprod-docker.pkg.coding.net/cd-demo/flaskapp",                                                                                                    | "customKind": false.                                                                                                    |                                            |
| <pre>"name": "lhkprod-docker.pkg.coding.net/cd-demo/cd-demo/flaskapp", "parentType": "docker",</pre>                                                                                                    | -00022011 : 01                                                                                                    | "name": "lhkprod-docker.pkg.coding.net/cd-demo/cd-demo/flaskapp",                                                                                                    | "id": "ff025686-                                                                                                    |                                            |
| "parentType": "docker",                                                                                                    | "name": "lhkprod-docker.pkg.coding.net/cd-demo/cd-demo/flaskapp",                                                                                                    |                                                                                                    | "name": "lhkprod-docker.pkg.coding.net/cd-demo/cd-demo/flaskapp",                                                                                                    |                                            |
|                                                                                                    | "parentType": "docker",                                                                                                    | "parentType": "docker",                                                                                                    | "parentType": "docker",                                                                                                    |                                            |
| "pkoName": "flaskapp".                                                                                                    |                                                                                                    |                                                                                                    | "pkgName": "flaskapp",                                                                                                    |                                            |
|                                                                                                    | "pkgName": "flaskapp",                                                                                                    | "pkqName": "flaskapp",                                                                                                    |                                                                                                    |                                            |
|                                                                                                    | <pre>"name": "lhkprod-docker.pkg.coding.net/cd-demo/cd-demo/flaskapp",<br/>"parentType": "docker",</pre>                                                                                                    | "parentType": "docker",                                                                                                    | <pre>"matchArtifact": {     "customKind": false,     "id": "ff025686-     ",     "name": "lhkprod-docker.pkg.coding.net/cd-demo/cd-demo/flaskapp",     "parentType": "docker",</pre>                                                                                                    |                                            |
| "pkoName": "flaskapp".                                                                                                    |                                                                                                    |                                                                                                    | "pkgName": "flaskapp",                                                                                                    |                                            |
|                                                                                                    | "pkgName": "flaskapp",                                                                                                    | "pkgName": "flaskapp",                                                                                                    |                                                                                                    | ~~~~~~~~~~~~~~~~~~~~~~~~~~~~~~~~~~~~~~~    |

关闭

### 编辑 JSON 配置

在部署控制台中所做的任何更改最终都会以 JSON 格式文件保存,直接编辑部署流程的 JSON 内容可以为部署流 程添加新属性或自定义 UI 界面尚未显示的配置项。

▲ 注意:

Х

此种方式允许用户将在文本框内自由编辑部署流程,但有可能会破坏部署流程的可用性,我们提供了从修订 历史中恢复到任意指定版本的能力。

#### 编辑 JSON 配置

🕥 腾讯云

| 1  | 4                                                                                 | Martin Lawris<br>Martin Lawris<br>Martin Lawris<br>Martin Lawris<br>Martin Lawris                                                                                                    |
|----|-----------------------------------------------------------------------------------|----------------------------------------------------------------------------------------------------|
| 2  | 「 "codingNickname": "主账号",                                                        | With a straight of the straight of the straigh |
| 3  | "desc": "",                                                                       |                                                                                                    |
| 4  | <pre>"expectedArtifacts": [</pre>                                                 | Contraction of the Contraction of the Contraction o |
| 5  | {                                                                                 |                                                                                                    |
| 6  | <pre>"defaultArtifact": {</pre>                                                   | Apres 1                                                                                                    |
| 7  | "customKind": false,                                                              |                                                                                                    |
| 8  | "id": "8b215b5c ",                                                                |                                                                                                    |
| 9  | "name": "lhkprod-docker.pkg.coding.net/cd-demo/cd-demo/flaskapp",                 |                                                                                                    |
| 10 | "parentType": "docker",                                                           |                                                                                                    |
| 11 | "pkgName": "flaskapp",                                                            | A REAL PROPERTY                                                                                                    |
| 12 | <pre>"reference": "lhkprod-docker.pkg.coding.net/cd-demo/cd-demo/flaskapp",</pre> |                                                                                                    |
| 13 | <pre>"type": "coding_docker/image",</pre>                                         | Construction of the second second sec |
| 14 | "version": ""                                                                     |                                                                                                    |
| 15 | · · · · · · · · · · · · · · · · · · ·                                             | Annual Annual Annual Annual Annual Annual Annual Annual Annual Annual Annual Annual Annual Annual Annual Annual                                                                                                    |
| 16 | "displayName": "flaskapp",                                                        |                                                                                                    |
| 17 | "id": "cflaedbd ",                                                                |                                                                                                    |
| 18 | <pre>"matchArtifact": {</pre>                                                     |                                                                                                    |
| 19 | "customKind": false,                                                              |                                                                                                    |
| 20 | "id": "ff025 ",                                                                   |                                                                                                    |
| 21 | "name": "lhkprod-docker.pkg.coding.net/cd-demo/cd-demo/flaskapp",                 |                                                                                                    |
| 22 | "parentType": "docker",                                                           |                                                                                                    |
| 23 | "pkgName": "flaskapp",                                                            |                                                                                                    |
| 24 | "type": "coding_docker/image"                                                     |                                                                                                    |
| 25 | 3, 3, 3, 3, 3, 3, 3, 3, 3, 3, 3, 3, 3, 3                                          |                                                                                                    |
| 26 | "useDefaultArtifact": true,                                                       |                                                                                                    |
| 27 | "usePriorArtifact": false                                                         |                                                                                                    |
| 28 | )<br>}                                                                            |                                                                                                    |
|    |                                                                                   |                                                                                                    |

取消 保存变更

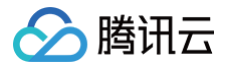

# 部署方式 自动发布 Docker 制品时触发

最近更新时间: 2023-09-11 16:05:28

CODING 持续部署的一大优势在于能够便捷的集成上下游产品为工作流,下文将演示如何通过三个步骤实现**持续集** 成任务推送制品 > 制品仓库镜像更新 > 触发部署流程这一基础的自动化流水线配置。

### 操作步骤

#### 步骤1: 应用与项目关联

部署流程控制台中的**应用**需提前与项目相关联。前往应用中心,单击应用中的**关联项目图标**,选择持续集成配置所在 的项目并进行关联。

| 应用 体验新版→                            |       |                      |        |                      | 创建应用  |
|-------------------------------------|-------|----------------------|--------|----------------------|-------|
| 云账号: 全部 ▼ 关联项目: 全部 ▼ 排序方式: 更新时间倒序 ▼ |       | Q                    |        |                      |       |
| dev 📻                               |       | new-cd 📻             |        | app 〒                |       |
| ▲ 云帐号: 0 🔹 关联项目: 7                  | 8 A Ø | 2 云张号: 0 🔹 关联项目: 1   | 8 # 0  | ▲ 云张号: 0   ● 关联项目: 0 | 8 A Ø |
| flaskapp ☴                          |       | auto-testing         |        | spring-demo ☴        |       |
| ▲ 云张号: 0   ● 关联项目: 2                | 关联项目  |                      | 8 A Ø  | ▲ 云张号: 0   ● 关联项目: 0 | 8 A Ø |
| <b>client ☴</b>                     |       | web 〒                |        | devops ☴             |       |
| ▲ 云张号: 0   ● 关联项目: 0                | 5 A 0 | ▲ 云帐号: 0   ● 关联项目: 2 | 5 # \$ | ▲ 云帐号: 0   ● 关联项目: 0 | 8 A Ø |
| testing11111 〒                      |       | testing 〒            |        | devops-solution హ    |       |
| 2 云帐号: 0 ◆ 关联项目: 0                  | 8 A 0 | ▲ 云张号: 0 🔹 关联项目: 1   | 8 # \$ | 畫 云张号: 0   ● 关联项目: 1 | 8 A Ø |

## 步骤2: 配置持续集成

此步骤使用持续集成将制品推送至制品仓库。您可以通过持续集成计划模板创建,或直接编写 Jenkinsfile 手动增加此阶段。

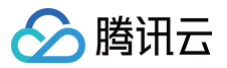

| 🗲 选择构   | <b>]建计划</b> 模版            |                                             |                         |              |         |        |                    |                                             |                                        | 自定义构                            | 建过程        |
|---------|---------------------------|---------------------------------------------|-------------------------|--------------|---------|--------|--------------------|---------------------------------------------|----------------------------------------|---------------------------------|------------|
| 构建计划是持续 | 使集成的基本单元                  | 元,在这里你可以                                    | 央速创建一个构建计划              | 创,更多内容可以     | 到构建计划详情 | 中进行配置。 | 查看帮助文档             | Z                                           |                                        |                                 |            |
| 全部      | 团队模版                      | 编程语言                                        | Serverless              | 镜像仓库         | 制品库     | 部署     | 基础                 | API 文档                                      |                                        | 请输入模版关键字进行搜                     | 索 <b>Q</b> |
|         | <b>构建镜像并</b><br>基于源代码变    | • <b>推送到 TCR 企</b><br>变更自动触发镜像 <sup>4</sup> | <b>业版</b><br>沟建,并推送镜像至铜 | 容器镜像服务TCR    | 企业版     |        | <b>构建镜</b><br>基于源代 | <b>像并推送至 TCR</b> <sup>·</sup><br>记码变更自动触发镜值 | <b>个人版(容器服</b><br><sub>象构建,并推送镜(</sub> | <b>务–镜像仓库)</b><br>像至容器镜像服务TCR个人 | 版          |
| •       | <b>CODING D</b><br>将一个构建完 | <b>Docker 镜像推</b> 说<br>記毕的 Docker 镜f        | <b>生</b><br>象推送到当前项目下的  | 勺 Docker 制品库 | 中       |        |                    |                                             |                                        |                                 |            |
| 若没有找到合适 | 适的模版,可选择                  | 译自定义构建过程                                    |                         |              |         |        |                    |                                             |                                        |                                 |            |
|         | <b>自定义构建</b><br>允许您根据 。   | <b>过程</b><br>Jenkinsfile 的规范                | 可来随意定制持续集成              | 流水线过程。       |         |        |                    |                                             |                                        |                                 |            |

#### 在持续集成流程中手动增加此阶段:

| ← flask-docker ☑    基础信息    流程配置    触发规则   变量与缓存   通知提醒                                                                                                    | ■ 前往最新构建 操作 > 立即构建                                                                                                    |
|----------------------------------------------------------------------------------------------------|----------------------------------------------------------------------------------------------------|
| 静态配置的 Jenkinsfile ⑦ 图形化编辑器 文本编辑器                                                                                                    | ♦ 环境变量 丢弃修改 保存                                                                                                    |
|                                                                                                    |                                                                                                    |
| 5-1       构建 Docker 镜像       +       +       #送到 CODING D       +       +       #         ↓       执行 Shell 脚本       +       +       #       +       #       +       #       #       +       +       #       #       +       #       #       #       +       #       #       #       #       #       #       #       #       #       #       #       #       #       #       #       #       #       #       #       #       #       #       #       #       #       #       #       #       #       #       #       #       #       #       #       #       #       #       #       #       #       #       #       #       #       #       #       #       #       #       #       #       #       #       #       #       #       #       #       #       #       #       #       #       #       #       #       #       #       #       #       #       #       #       #       #       #       #       #       #       #       #       #       #       #       #       #       #       #< | 插件配置       高级配置         Pipeline 脚本 *         1 docker.withRegistry(         2         "\${env.CCI_CURRENT_WEB_PROTOCOL}://\${env.CODING_D         3         "\${env.CODING_ARTIFACTS_CREDENTIALS_ID}"         4 ) {       {         5         docker.image("\${CODING_DOCKER_IMAGE_NAME}:\${env.DOC         6 } |

Jenkinsfile 参考:

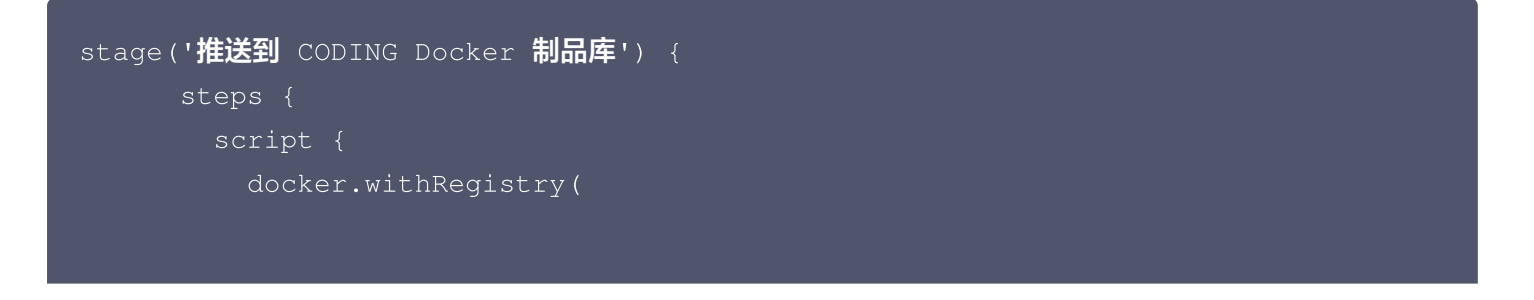

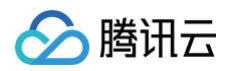

| "\${env.couing_AkiifAci5_ckedeniiAl5_iD}"                                                    |
|----------------------------------------------------------------------------------------------|
|                                                                                              |
| <pre>docker.image("\${CODING_DOCKER_IMAGE_NAME}:\${env.DOCKER_IMAGE_VERSION}"). push()</pre> |
|                                                                                              |
|                                                                                              |

#### 步骤3: 根据制品镜像版本触发

前往持续部署中的应用部署流程,单击**基础配置**中的触发器启用开关。此处选择通过 CODING Docker 制品更新 触发,将监听关联项目中制品版本号。若持续集成将制品推送至制品仓库时,将自动触发部署流程;选择**自定义**能够 监听其他项目的制品仓库更新情况。

除了通过 CODING Docker 制品更新触发,您还可以通过 Git 仓库或定时器触发此部署流程。

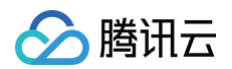

# 在构建计划中添加部署阶段

最近更新时间: 2023-09-11 16:05:28

在持续集成中触发部署时请提前前往应用中心,将应用与项目关联。

| 应用 体验新版→                         |       |                      |       |                      | 创建应用  |
|----------------------------------|-------|----------------------|-------|----------------------|-------|
| 云账号:全部 → 关联项目:全部 → 排序方式:更新时间倒序 → |       | Q                    |       |                      |       |
|                                  |       |                      |       |                      |       |
| dev 🚍                            |       | new-cd 🚍             |       | app 🚍                |       |
| 🛓 云帐号: 0 🛛 🔹 关联项目: 7             | 8 A 0 | 💄 云帐号: 0 🛛 🔹 关联项目: 1 | 8 A Ø | 💄 云帐号: 0 🛛 🐟 关联项目: 0 | 8 A Ø |
|                                  |       |                      |       |                      |       |
| flaskapp 🚍                       |       | auto-testing 🚍       |       | spring-demo 🚍        |       |
| 🛓 云帐号: 0 🛛 🐟 关联项目: 2             | 关联项目  | 💄 云帐号: 0 🛛 🔹 关联项目: 0 | 8 A Ø | 💄 云帐号:0 🛛 🔹 关联项目:0   | 8 A Ø |
|                                  |       |                      |       |                      |       |
| client 🚍                         |       | web 🚍                |       | devops 🚍             |       |
| 🛓 云帐号: 0 🛛 🔹 关联项目: 0             | 8 A Ø | 💄 云帐号: 0 🛛 🔹 关联项目: 2 | 8 A Ø | 🛓 云帐号: 0 🛛 🐟 关联项目: 0 | 8 A Ø |
|                                  |       |                      |       |                      |       |
| testing11111 🚍                   |       | testing 🚍            |       | devops-solution 🚍    |       |
| 🛓 云帐号: 0 🛛 🐟 关联项目: 0             | 8 A Ø | 💄 云帐号: 0 🛛 🔹 关联项目: 1 | 8 A Ø | 💄 云帐号: 0 🛛 🔹 关联项目: 1 | 8 A Ø |

本文给出了两种设置方法,您可以按照需求有选择性阅读。

- 直接使用构建计划模板
- 在已有构建计划中添加部署阶段

# 使用构建计划模板

请在应用中心关联涉及到相关集群的云账号,详情请参见 云账号 。 单击项目内左侧产品栏**持续集成**,右上角创建构建计划,选择**部署**分类下的**推送到 Kubernetes** 模板 。

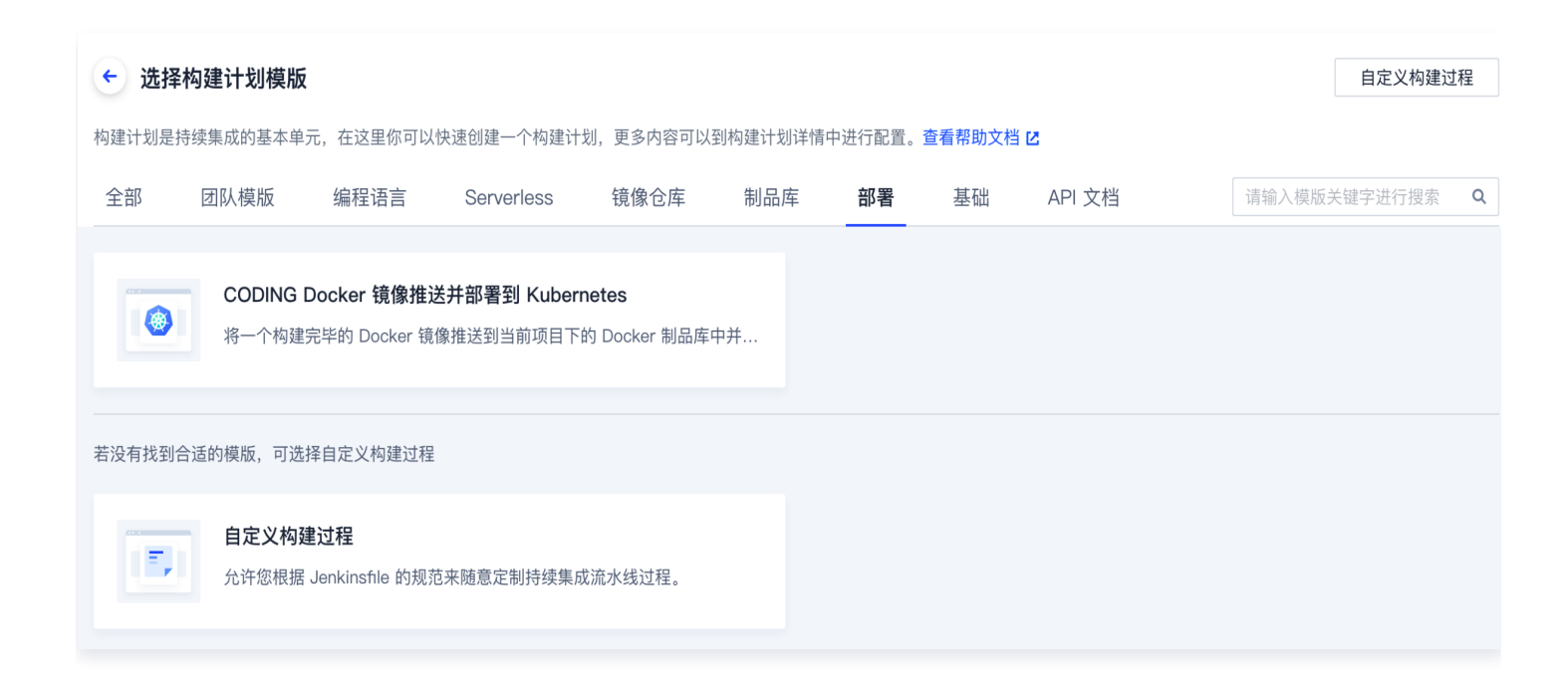

按照模板提示选择相应的制品仓库、远端集群地址等信息,完成后勾选创建后触发构建。

腾讯云

| 🔗 腾讯云 |  |
|-------|--|
|-------|--|

| 2 | 构建 Docker 镜像                                | 1                                                                                                    |
|---|---------------------------------------------|----------------------------------------------------------------------------------------------------|
|   | Docker 镜像名称 *                               | stage('构建镜像并推送到 CODING Docker 制品库') {     steps {         start {                                                                                                    |
|   | my-docker-image                             | <pre>script {     docker.withRegistry(         "\${CCI_CURRENT_WEB_PROTOCOL}://\${CODING_DOCKER_REG_HOST}",</pre>                                                                                                    |
|   | Dockerfile 文件位置 *                           | <pre>"\${CODING_ARTIFACTS_CREDENTIALS_ID}" ) {     def dockerImage = docker.build("\${CODING DOCKER IMAGE NAME}:\${DOCKER IMAGE VERSION}".</pre>                                                                                  |
|   | Dockerfile                                  | <pre>dockerImage.push() }</pre>                                                                                                    |
|   | Docker 构建目录 *                               | }<br>}<br>}                                                                                                    |
|   |                                             | stage('部署到远端 Kubernetes 集群') {     steps {         cdPenlov([                                                                                                    |
|   | Docker 镜像版本 *                               | <pre>deployType: 'PATCH_IMAGE',<br/>application: "\${CCI_CURRENT_TEAM}",</pre>                                                                                                    |
|   | 分支名-修订版本号 (\${GIT_LOCAL_BRANCH:-branch}-\$▼ | <pre>pipelineName: "\${PROJECT_NAME}-\${CCI_JOB_NAME}-\${CD_CREDENTIAL_INDEX}",<br/>image: "\${CODING_DOCKER_REG_HOST}/\${CODING_DOCKER_IMAGE_NAME}:\${DOCKER_IMAGE_VERSION}",<br/>cloudAccountName: "\${CD_ACCOUNT_NAME}",</pre> |
| 3 | 推送到 CODING Docker 制品库                       | namespace: "\${CD_NAMESPACE_NAME}",<br>manifestType: "\${CD_MANIFEST_TYPE}",<br>manifestName: "\${CD_MANIFEST_NAME}",                                                                                                    |
|   | Docker 制品库 *                                | <pre>containerName: "\${CD_CONTAINER_NAME}", credentialId: "\${CD_CREDENTIAL_ID}", personalAccessToken: "\${CD_PERSONAL_ACCESS_TOKEN}".</pre>                                                                                     |
|   | 🔹 cd-demo 🔹                                 | 1)<br>}                                                                                                    |
|   | · · · · · · · · · · · · · · · · · · ·       | }<br>}                                                                                                    |
| 4 | th, Eransian Lapounces with                 |                                                                                                    |
|   | 集群 *                                        |                                                                                                    |
|   | Go                                          |                                                                                                    |
|   | 命名空间 *                                      |                                                                                                    |
|   | demo                                        |                                                                                                    |

设置完成后,运行持续构建计划即可完成自动发布。

# 添加部署阶段

在此方法中您可以在构建计划 > 流程配置中使用编辑器或填写命令添加部署阶段。

# 图形化编辑器

在已有构建计划设置中添加部署阶段,填写镜像地址、集群与命名空间等关键信息。

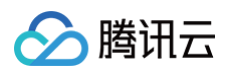

| 🗲 flask-docker 🗈 🛛         | 基础信息 <b>流程配置</b>   | 触发规则 变量与缓存 通知提醒 | 2 前往最新构建 操作 ∨ ● 立即构建                          |
|----------------------------|--------------------|-----------------|-----------------------------------------------|
| 静态配置的 Jenkinsfile ⑦ 图形化编辑器 | 器 文本编辑器            |                 | ♦ 环境变量 丢弃修改 保存                                |
|                            |                    | 6               | × 镜像更新                                        |
| -1 构建 Docker 镜像+           | → 5–1 推送到 CODING D | + 増加阶段          | <b>插件配置</b> 高级配置                              |
| 执行 Shell 脚本                | 品 镜像更新             |                 | 将上游构建的 Docker 镜像部署到 Kubernetes 集群。 查看完整帮助文档 🖸 |
| +                          | +                  |                 | 镜像 ⑦ *                                        |
| + 增加并行阶段                   | 快速筛选 Q             |                 | cd–demo                                       |
|                            |                    |                 | 集業 *                                          |
|                            | <♪ 代码管理 ▶          |                 | жит<br>                                       |
|                            | 文件操作               |                 | Go                                            |
|                            | 器 发布部署 ▶           |                 | 命名空间 *                                        |
|                            | ▶ 收集报告             |                 | 请选择命名空间                                       |
|                            | 品 流程控制 ▶           |                 | 资源类型 ★                                        |
|                            | ☑ 安全 →             |                 | 又前/天王<br>注述短次历光期                              |
|                            | 品 持续部署 ▶           | 全部 官方插件 团队插件    | 頃远拝資源尖型    ▼                                  |
|                            | △ 质量管理 • •         | 镜像更新            | 资源名称 *                                        |
|                            | 器 其他 ▶             |                 | 请选择资源名称                                       |
|                            | 器 腾讯云插件            |                 | Pod 容器 ⑦ *                                    |
|                            | 器 编译 ▶             |                 | 请选择 Pod     ▼                                 |
|                            | 器 消息通知 ▶           |                 |                                               |

#### Jenkinsfile 参考:

```
stage('部署到远端 Kubernetes 集群') {
    steps {
        cdDeploy([
            deployType: 'PATCH_IMAGE',
            application: "${CCI_CURRENT_TEAM}",
            pipelineName:
    "${PROJECT_NAME}-${CCI_JOB_NAME}-${CD_CREDENTIAL_INDEX}",
            image:
    "${CODING_DOCKER_REG_HOST}/${CODING_DOCKER_IMAGE_NAME}:${DOCKER_IMAGE_VE
    RSION}",
        cloudAccountName: "${CD_ACCOUNT_NAME}",
        namespace: "${CD_NAMESPACE_NAME}",
        manifestType: "${CD_MANIFEST_TYPE}",
        manifestName: "${CD_CONTAINER_NAME}",
        containerName: "${CD_CONTAINER_NAME}",
        containerName: "${CD_CONTAINER_NAME}",
        containerName: "${CD_CONTAINER_NAME}",
        containerName: "${CD_CONTAINER_NAME}",
        containerName: "${CD_CONTAINER_NAME}",
        containerName: "${CD_CONTAINER_NAME}",
        containerName: "${CD_CONTAINER_NAME}",
        containerName: "${CD_CONTAINER_NAME}",
        containerName: "${CD_CONTAINER_NAME}",
        containerName: "${CD_CONTAINER_NAME}",
        containerName: "${CD_CONTAINER_NAME}",
        containerName: "${CD_CONTAINER_NAME}",
        containerName: "${CD_CONTAINER_NAME}",
        containerName: "${CD_CONTAINER_NAME}",
        containerName: "${CD_CONTAINER_NAME}",
        containerName: "${CD_CONTAINER_NAME}",
        containerName: "${CD_CONTAINER_NAME}",
        containerName: "${CD_CONTAINER_NAME}",
        containerName: "${CD_CONTAINER_NAME}",
        containerName: "${CD_CONTAINER_NAME}",
        containerName: "${CD_CONTAINER_NAME}",
        containerName: "${CD_CONTAINER_NAME}",
        containerName: "${CD_CONTAINER_NAME}",
        containerName: "${CD_CONTAINER_NAME}",
        containerName: "${CD_CONTAINER_NAME}",
        containerName: "${CD_CONTAINER_NAME}",
        containerName: "${CD_CONTAINER_NAME}",
        containerName: "${CD_CONTAINER_NAME}",
        containerName: "${CD_CONTAINER_NAME}",
        containerName: "${CD_CONTAINER_NAME}",
        containerName: "${CD_CONTAINER_NAME}",
        containerName: "${CD_CONTAINER_NAME}",
        c
```

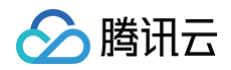

credentialId: "\${CD\_CREDENTIAL\_ID}",
 personalAccessToken: "\${CD\_PERSONAL\_ACCESS\_TOKEN}",
 ])
}

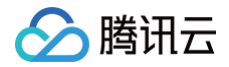

# 手动提交发布单

最近更新时间: 2025-04-14 17:03:52

## 新建发布单

在应用的部署流程中添加人工确认步骤,确保通过发布单发布时是经二次确认的,通过权限控制把控发布质量。

| Cd-dem | no 🖉               | Ø     | 选择阶段<br>依赖阶段: | ✿<br>部署 Service →                                 | 搜索阶段名称 | Q     |
|--------|--------------------|-------|---------------|---------------------------------------------------|--------|-------|
| •      | · 部署 Service       | 请选择阶段 | Kubern        | etes 通用类型                                         |        |       |
|        | 阶段类型:部署 (Manifest) | 阶段类型: | FQ            | 预置条件检查<br>在执行下一阶段前检查预置条件                          |        | 选择    |
|        |                    |       | 2             | <b>部署流程</b><br>选择其他部署流程作为本部署流程的阶段                 |        | 选择    |
|        |                    |       | <br>(23)      | <b>自定义变量</b><br>下游阶段可以在表达式中通过 Key 值引用自定义变         | を量     | 选择    |
|        |                    |       |               | <b>绑定部署流程制品</b><br>在另一个部署流程直找并绑定制品                |        | 选择    |
|        |                    |       | G             | <b>等待</b><br>等待一定的时间段后继续执行                        |        | 选择    |
|        |                    |       | 2             | <b>人工确认</b><br>在继续执行前等待人工确认                       |        | 选择    |
|        |                    |       | ŗ             | Entity Tags<br>Applies entity tags to a resource. |        | 敬请期待! |

1. 要使用发布单功能,必须将 应用与项目关联。

2. 关联完成后,进入项目中**持续部署**找到该应用,单击发布单进入发布单管理页面。

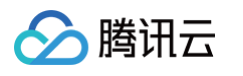

| Kubernetes 应用部署           |                                      |
|---------------------------|--------------------------------------|
| 您可以提交发布单部署 Kubernetes 应用  | ,并在部署成功后查看应用信息。更多内容查看帮助文档 🖸          |
| □ 请输入应用名称                 | Q                                    |
| aloe =<br>最近一次发布于 2023-09 | <b>flaskapp</b><br>最近一次发布于 2023-08-1 |
| ✔ 发布单                     | ━ 发布单 💦 集群                           |
|                           |                                      |

3. 单击新建发布单后,可以运行已有应用及部署流程。

| 🔶 aloe 🗸 | 发布单 集群 部署流程                                 |           | 🛚 帮助文档              | 新建发布 ▼   |
|----------|---------------------------------------------|-----------|---------------------|----------|
| 状态:全部▼   | 创建人: 全部 ▼ 部署流程: 全部 ▼ 发布时间: 最近十天 ▼ 搜索• 关键词搜索 |           |                     | 快速发布     |
|          |                                             |           |                     | 新建发布单    |
| 发布单状态    | 发布单名称                                       | 部署流程      | 创建时间                | 创建人      |
| 🕏 成功     | 20230905-aloe-触发器-tcr个人版                    | 触发器tcr个人版 | 2023-09-05 10:25:30 | 0        |
| 😑 已终止    | 2222                                        | 主机组部署     | 2023-09-04 17:35:08 | k coding |
|          |                                             |           |                     |          |
|          |                                             |           |                     |          |

# 快速发布

若不希望在团队设置复杂的权限限制,需要直接体验持续部署功能,可以使用**快速发布**功能。您无需在控制台中配置 部署流程即可将镜像发布至集群中,适用于部署流程更加灵活复杂的场景,例如说临时镜像变更等突发场景,无需快 速将制品发布至集群中。

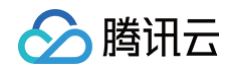

#### 快速发布配置

快速发布适用于简单发布场景,如需配置更灵活复杂的部署流程,请前往部署控制台 🖸

| 制品类型 | ● 镜像 ── Manifest 文件 ── Helm 包 |   |
|------|-------------------------------|---|
| 仓库类型 | CODING Docker 仓库              | ~ |
| 镜像仓库 | cd-demo                       | ~ |
| 镜像名称 | hello-world                   | ~ |
| 镜像版本 | latest                        | ~ |

#### 制品配置说明

- 当制品类型选择镜像时, 仓库类型支持 CODING Docker 仓库、Tencent TCR 企业版和 Tencent TCR 个人版。
  - 1. Tencent TCR 企业版说明 🖸
  - 2. Tencent TCR 个人版说明 <sup>[2]</sup>
- 当制品类型为 Manifest 文件时,需要输入 Manifest 文件在代码仓库中的相对路径,例如: k8s/deployment.yaml

发布完成后可以在持续部署中查看发布详情。

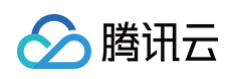

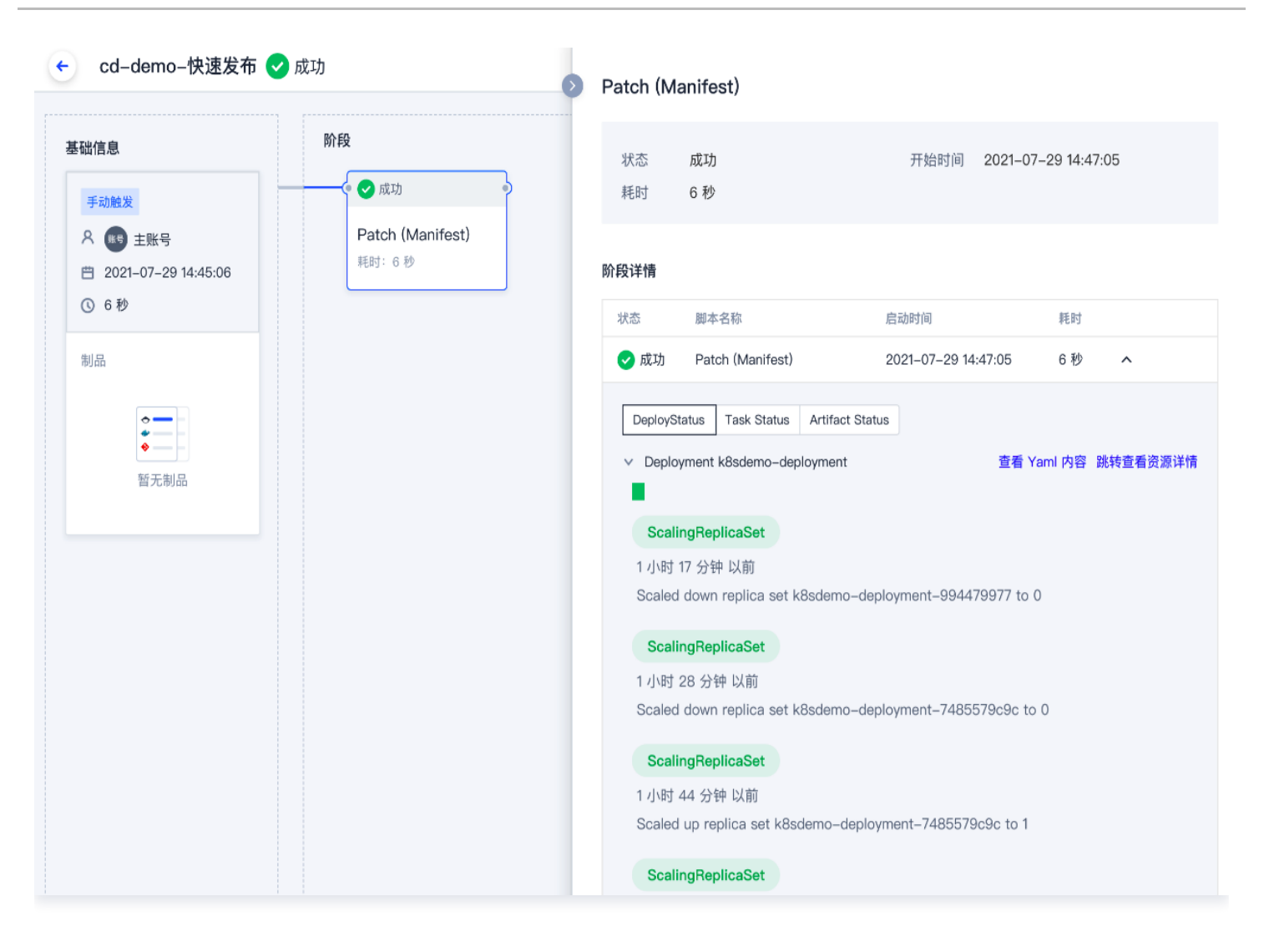